# 淄博辖区诉讼服务网使用手册

| 日求 |
|----|
|----|

| 1 |     | 诉讼    | 服务平台登陆地址1                    | - |
|---|-----|-------|------------------------------|---|
|   | 1.1 |       | 山东省律师一卡通2                    | - |
| 2 |     | 账号    | 注册2                          | - |
|   | 2.1 |       | 律师注册注册方式有哪些2                 | - |
|   |     | 2.1.1 | 律师注册不通过的原因2                  | - |
|   | 2.2 |       | 当事人注册方式有哪些3                  | - |
|   |     | 2.2.1 | 方式一:诉讼服务平台电脑端注册3             | - |
|   |     | 2.2.2 | 方式二: 山东移动微法院小程序注册            | - |
|   |     | 2.2.3 | 当事人注册不通过的原因4                 | - |
|   |     | 2     | 2.2.3.1 微法院人脸认证不通过4          | - |
|   | 2.3 |       | 其他账号问题                       | - |
|   |     | 2.3.1 | 注册时为什么提示手机号码已存在              | - |
|   |     | 2.3.2 | 诉讼平台登陆账号是什么5                 | - |
|   |     | 2.3.3 | 手机号借给别人使用过如何解绑6              | - |
|   |     | 2.3.4 | 实习律师如何注册6                    | - |
|   |     | 2.3.5 | 法律工作者如何注册6                   | - |
|   |     | 2.3.6 | 原告是公司该如何注册账号6                | - |
|   |     | 2.3.7 | 案件相关通知短信发给谁7                 | - |
|   |     | 2.3.8 | 如何重置登陆密码7                    | - |
| 3 |     | 立案    | 时常见问题                        | - |
|   | 3.1 |       | 立案短信系统发送成功但是立案人收不到8          | - |
|   | 3.2 |       | 新版老版诉讼服务平台都可以使用吗8            | - |
|   | 3.3 |       | 哪些案件能网上立案                    | - |
|   | 3.4 |       | 送达地址确认书和原告个数不匹配9             | - |
|   | 3.5 |       | 案件登记号如何获取10                  | - |
|   | 3.6 |       | 民事、行政上诉时为什么原审案件查不到10         | - |
|   | 3.7 |       | 民事、行政上诉时为什么原审案件前面小圆圈是灰色条,无法选 | Ļ |
|   | 择   |       | - 10 -                       |   |
|   | 3.8 |       | 民事、行政上诉时为什么上诉人是灰色的,无法选择11    | _ |

|   | 3.9   | 诉中保全时为什么选不到案件11-    |
|---|-------|---------------------|
|   | 3.10  | 缴费人退费人信息为什么下拉列表是空的  |
|   | 3.11  | 网上阅卷如何使用            |
|   | 3.12  | 手机端和电脑端案件为什么不同步12-  |
|   | 3.13  | 材料格式都支持哪些           |
|   | 3.14  | 没有中国大陆身份证号如何立案13-   |
| 4 | 交费    | 时常见问题               |
|   | 4.1   | 案件审核同意了为什么没有交费通道13- |
|   | 4.2   | 交费时为什么提示交费人不是原告13-  |
|   | 4.3   | 审判系统在哪儿查看诉讼费交纳情况13- |
| 5 | 系统    | 5功能介绍               |
|   | 5.1   | 首页                  |
|   | 5.2   | 我的案件                |
|   | 5.2.1 | 申请案件(当前登陆账号的立案记录)   |
|   | 5.2.2 | 与我相关(被告绑定案件)17-     |
|   | 5.3   | 消息中心                |
|   | 5.4   | 个人中心18-             |
|   | 5.5   | 消息通知                |
|   | 5.6   | 使用老版                |
|   | 5.7   | 重新立案19-             |
|   | 5.8   | 一审立案申请20-           |
|   | 5.8.1 | 民事一审                |
|   | 5.8.2 | 行政一审                |
|   | 5.8.3 | 刑事自诉26-             |
|   | 5.8.4 | 民事特殊程序立案26-         |
|   | 5.8.5 | 道交立案27-             |
|   | 5.8.6 | 管辖立案27-             |
|   | 5.9   | 二审立案申请29-           |
|   | 5.9.1 | 民事上诉29-             |
|   | 5.9.2 | 行政上诉34-             |
|   | 5.9.3 | 管辖异议上诉35-           |
|   | 5.10  | 再审立案申请35-           |
|   | 5.10. | 1 民事再审35-           |
|   | 5.11  | 保全立案申请              |

| 5.12 | 执行立刻     | 案申请             |  |  |  |  |  |
|------|----------|-----------------|--|--|--|--|--|
| 5.   | .12.1    | 执行实施36-         |  |  |  |  |  |
| 5.   | .12.2    | 执行异议40-         |  |  |  |  |  |
| 5.   | .12.3    | 执行复议            |  |  |  |  |  |
| 5.13 | 网上申讨     | 斥信访 42 -        |  |  |  |  |  |
| 5.14 | 网上交到     | 费               |  |  |  |  |  |
| 5.   | .14.1    | 淄博辖区法院交费43-     |  |  |  |  |  |
|      | 5.14.1.1 | 个人网银            |  |  |  |  |  |
|      | 5.14.1.2 | 微信 48 -         |  |  |  |  |  |
|      | 5.14.1.3 | 支付宝             |  |  |  |  |  |
|      | 5.14.1.4 | 对公网银            |  |  |  |  |  |
|      | 5.14.1.5 | 银联支付65-         |  |  |  |  |  |
|      | 5.14.1.6 | 帮助中心 69 -       |  |  |  |  |  |
| 5.15 | 网上退界     | 费               |  |  |  |  |  |
| 5.16 | 网上阅礼     | 卷 70 -          |  |  |  |  |  |
| 5.17 | 材料补孕     | 交 71 -          |  |  |  |  |  |
| 5.18 | 文书签4     | 文书签收7           |  |  |  |  |  |
| 5.19 | 电子票排     | 居 74 -          |  |  |  |  |  |
| 5.20 | 法院咨询     | 旬 74 -          |  |  |  |  |  |
| 5.21 | 送达公台     | 告 75 -          |  |  |  |  |  |
| 5.22 | 失信被打     | 执行人             |  |  |  |  |  |
| 5.23 | 业务规范     | 苞 77 -          |  |  |  |  |  |
| 5.24 | 诉讼知证     | 只 77 -          |  |  |  |  |  |
| 5.25 | 常用文音     | 书 77 -          |  |  |  |  |  |
| 5.26 | 常见问题     | 题 77 -          |  |  |  |  |  |
| 5.27 | 微信扫码     | 冯立案             |  |  |  |  |  |
| 5.28 | 山东高隆     | 院官方网站           |  |  |  |  |  |
| 5.29 | 审判流利     | 程公开             |  |  |  |  |  |
| 5.30 | 执行信息     | 息公开             |  |  |  |  |  |
| 5.31 | 审判文=     | 书公开             |  |  |  |  |  |
| 5.32 | 庭审公3     | 开 80 -          |  |  |  |  |  |
| 5.33 | 案例指导     | 寻 80 -          |  |  |  |  |  |
| 5.34 | 诉讼风险     | 佥评估 <b>80</b> - |  |  |  |  |  |

# 1 诉讼服务平台登陆地址

新版山东法院电子诉讼服务平台的登陆地址:

https://sd12368.gov.cn/

适用浏览器: Google, 360 等主流浏览器版本。

为获得更好的用户体验,本系统推荐使用谷歌浏览器

https://www.google.cn/chrome/

两种方式可以登陆山东法院电子诉讼服务平台:

1、网页上搜索淄博市中级人民法院官网——在滚动图片下方点击"我要立案"即可跳转到山东法院电子诉讼服务平台登陆页面,见下图。

|                                        | 中级人民法          | <b>太院</b><br>COURT |         | 1 BA               | 使 命 命 唐納 官方微語 官方微語 请输入关键字 | <ul> <li>(2) (2) (2) (2) (2) (2) (2) (2) (2) (2)</li></ul> |   |
|----------------------------------------|----------------|--------------------|---------|--------------------|---------------------------|------------------------------------------------------------|---|
| 首页 审务公                                 | 计开新闻中心         | 司法改革               | 司法公开    | 审判业务               | 优化法制营商环                   | 境 沟通交流                                                     |   |
|                                        |                |                    | ⊕ 司法服务Ⅰ | x                  |                           |                                                            |   |
| 司法服务直通车                                |                |                    |         |                    |                           |                                                            |   |
| 我要调解                                   | 我要立案           | 我要保全               | 我要燉费    | 我要阅卷               | 我要鉴定                      | 我要信访                                                       | 5 |
| 网上开庭                                   | 证件交换与质证        | 诉讼风险评估             | 智能诉状生成  | 12368热线            | 诉讼案件指南                    | 执行案件指南                                                     | 1 |
| 诉讼案件查询                                 | 执行案件查询         | 被执行人信息查询           | 诉讼文书样式  | 预估诉讼费              | 联系法官                      | 给大法官留言                                                     |   |
| 10000000000000000000000000000000000000 | ///<br>中国裁判文书网 | 中國执行信息             | 1公开间 中国 | <b>企</b><br>国家审公开网 |                           | 中国司法案例网                                                    |   |
| ta                                     |                | 3                  |         | *                  |                           | Q                                                          |   |

2、网页中搜索【山东法院电子诉讼服务平台】的官方网址。

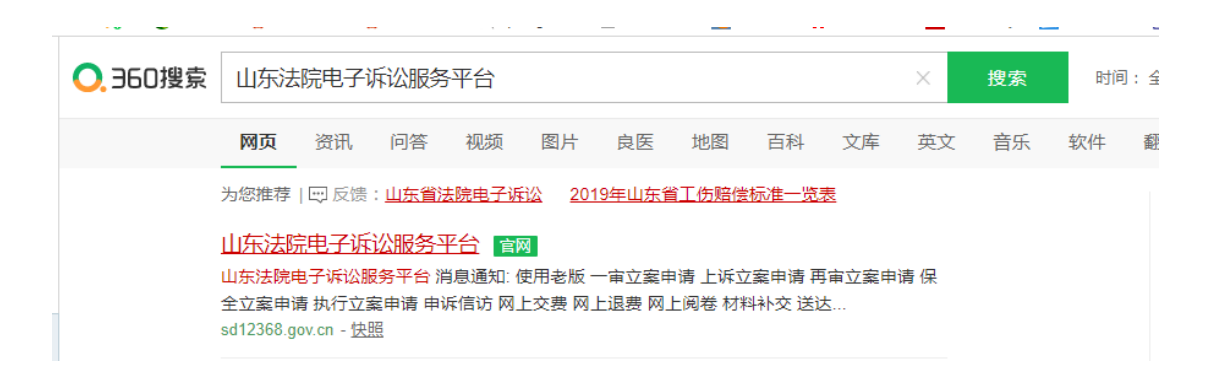

# 1.1 山东省律师一卡通

暂时无法使用

# 2 账号注册

## 2.1 律师注册注册方式有哪些

<sub>点击</sub> 登录 / 注册 <sub>按钮:</sub>

在弹出页面上,点击 律师注册 按钮:

进入律师注册信息填写页面:按照页面提示信息填写提交,等待审核。

#### 2.1.1 律师注册不通过的原因

如果是山东省内律师且执业时间比较早,可以尝试一下使用执业证号作为用户名,身份 证号后8位作为密码,直接登陆山东法院电子诉讼服务平台。

如果能登陆成功,系统右上角【设置】或者【个人中心】里更新一下个人资料尤其是联系电话,案件推送短信才能发到您现在的手机上。

如果确实没有诉讼服务平台律师账号,请点击登陆页面【律师注册】按钮去注册一个律师账号。

如果注册律师账号收到短信: 审核没有通过。请按照如下提示操作:

第一步:: 让律所管理员登录"最高院人民法院律师服务平台

http://lsfw.court.gov.cn/lsxxgl/,将您的律师资料维护到最高律师服务平台中。其中【律师姓 名】、【性别】、【民族】、【身份证号】、【执业证号】、【执业证取得日期】、【资 格证号】、【资格证取得日期】、【执业开始日期】、【手机号码】、【所属律所名称】 这几个关键信息必须填写,并上传相关律师资料。

第二步:最高院律师信息维护完毕之后的 **12-24 小时**之后,回到山东法院电子诉讼服 务平台律师注册页面 <u>https://sd12368.gov.cn/dzssfw/tLsfwLsxxDjOut/add</u>,请同时打开最高 院律师服务平台您的个人资料页面,山东法院电子诉讼服务平台律师注册页面。山东注册所 有需要填写的信息不要手动录入,直接从最高院里复制出来,粘贴到山东这边,然后提交, 即可审核通过。

备注:如果律所管理员对于如何登陆最高院律师服务平台存在疑问,或者没有律所管理 员账号密码、密码不正确,请律师事务所负责人联系 010-67553422,提供【事务所名称】、 【事务所执业许可证号】、【律所负责人姓名】、【律师负责人手机号码】、【律所负责 人执业证号】、【省份】等信息统一进行添加。

## 2.2 当事人注册方式有哪些

#### 2.2.1 方式一:诉讼服务平台电脑端注册

点击当事人注册,进入当事人用户注册页面。其中\*字段是必填信息。

身份证号即为当事人的登录账号。提交注册信息后,电子诉讼服务平台通过 身份证号、姓名去最高公民库里校验当事人身份。校验通过则发送短信告知注册 信息通过审核,可以登录系统;校验失败则短信通知注册失败,需要核对资料后 重新注册。

#### 2.2.2 方式二:山东移动微法院小程序注册

手机微信搜索【山东移动微法院】小程序,在手机端实名认证,人脸识别认证(手机比较老的话采用唇语识别)。

如果您之前从来没使用过山东法院电子诉讼服务平台和山东移动微法院,那 么会自动生成账号,并给您发送短信——【您的注册信息通过审核,请用身份证 作为用户名进行登录(密码是身份证后8位),祝您生活愉快!】,该账号还可 以用来登陆山东法院电子诉讼服务平台。

如果您之前在山东法院电子诉讼服务平台已经有账号,只是第一次使用山东 移动微法院,那么微法院认证通过之后,会自动绑定您的诉讼服务平台账号,不 会额外再生成账号,并给您发送短信——【您已注册过当事人信息,不要重复注 册! 祝您生活愉快! 身份证号码为 370XXXXX】。

#### 2.2.3 当事人注册不通过的原因

如果当事人在诉讼服务平台注册未通过原因: 1.身份证件已注销, 2.信息变更 3.人员特殊身份(涉密) 4.注册时名字或身份证号填写错误

解决办法:一般是当事人自己把注册信息填错了,尤其是姓名。核对身份证 号和姓名后重新注册一次。

如果当事人在山东移动微法院上实名认证不通过:

解决办法:长按或者拖动微信最上面山东移动微法院小程序,删除小程序, 然后关闭掉微信进程。重新打开微信并搜索山东移动微法院,重新认证一次。如 果还是不行,那只能在诉讼服务平台上注册了。有些手机、微信就是不支持人脸 识别。

#### 2.2.3.1 微法院人脸认证不通过

微信最上面长按或者拖动山东移动微法院小程序, 删除小程序, 然后关闭掉

微信进程。重新打开微信并搜索山东移动微法院,重新认证一次。如果还是不行, 那只能去电脑端注册了。有些手机微信就是不支持(比如一直人脸识别失败或者 提示光线太亮),因为人脸识别使用腾讯生物识别高级,进入人脸识别场景后, 代码方面就没办法控制了,因为没有修改权限。

## 2.3 其他账号问题

法律工作者和实习律师目前只能点击【当事人注册】按钮,使用本人身份
 信息和手机号注册一个账号,然后在该账号下代理不同当事人的案件。

2. 山东法院电子诉讼服务平台如果立保全类的案子, 被告的电话一定不要填写!

#### 2.3.1 注册时为什么提示手机号码已存在

出现这种情况,是您的手机号码借给别人注册过。如果确定没有借给别人使用过,那基本说明您在诉讼服务平台已有账号。

可以尝试使用执业证号或者身份证号直接登陆诉讼服务平台。如果提示您 "密码错误",点击登陆页面 <sup>立即登录</sup> 按钮上方的"<u>忘记密码</u>",重置一个 新的登陆密码即可。

#### 2.3.2 诉讼平台登陆账号是什么

点击"当事人注册"按钮注册的账号,那么登陆用户名是您是您注册的时候 在"身份证号"里填写的身份证号。

点击"律师注册"按钮注册的账号,那么登陆用户名是您注册的时候在"执 业证号"里填写的执业证号。

#### 2.3.3 手机号借给别人使用过如何解绑

如果别人注册账号时使用过您的手机号,那么您自己再次注册时就会提示 "手机号码已经注册",常见于法律工作者和律师用自己手机号给当事人注册账 号。

解决办法是:登陆使用您手机号的那个人的账号,系统右上角【个人中心】 里把手机号更改为那个人自己的手机号,您自己的手机号就释放出来了,就可以 注册账号了。

#### 2.3.4 实习律师如何注册

实习律师目前只能点击【当事人注册】按钮,使用本人身份信息和手机号注 册一个账号,然后在该账号下代理不同当事人的案件。

注册步骤见: 诉讼服务平台电脑端注册

#### 2.3.5 法律工作者如何注册

法律工作者目前只能点击【当事人注册】按钮,使用本人身份信息和手机号 注册一个账号,然后在该账号下代理不同当事人的案件。

诉讼服务平台会定期从司法局获取法律工作者信息,更新法律工作者的账 号,更新完毕给账号绑定的手机号发送如下短信进行说明:

你好,您在电子诉讼服务平台注册的账号已经由当事人角色更改为法律工作 者角色,账号由身份证号改成法律工作者执业证号,密码不变。

注册步骤见:诉讼服务平台电脑端注册

#### 2.3.6 原告是公司该如何注册账号

公司肯定委托了某个人来进行立案,比如律师或者公司员工。如果是律师, 那么直接使用律师账号去立案,如果委托了某个公司员工,用此人自己的个人信 息注册一个当事人角色的账号,然后立案的时候原告录入公司信息,上传案件材 料的时候需要提交委托代理手续,证明您与公司之间的关系,比如劳动合同、公司授权委托书等。

注册步骤见: 诉讼服务平台电脑端注册

#### 2.3.7 案件相关通知短信发给谁

诉讼服务平台案件相关通知短信尤其催费短信是发送给该案件立案账号绑定的手机号上。

如果案件是用当事人自己的账号立的,账号绑定的手机号是当事人自己的, 那么通知短信就发送给当事人,如果这个案件是律师账号帮当事人立的。律师账 号绑定的是律师自己的手机号,那么短信是发到律师手机上。如果立案账号未绑 定任何手机号,则案件推送短信不会发送给任何人。

所以当您更换手机号后,请及时在系统右上角 里把手机号更改为 您在用的手机号。

#### 2.3.8 如何重置登陆密码

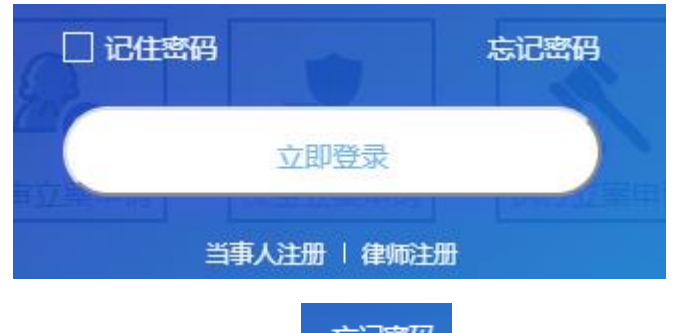

点击登陆页面的<sup>忘记密码</sup>,进入密码重置页面:

输入页面信息,其中"身份证号/律师证号"栏里录入的是您的登陆账号(详 见<u>诉讼平台登陆账号是什么</u>),密码必须是字母+数字的组合,长度至少6位。

点击 确定 即可完成密码重置。

如果长时间收不到验证码,那么基本上证明您之前在诉讼服务平台注册的手机号不是您目前在用的手机号,或者从律协、司法厅那边同步过来的律师、法律

工作者资料里电话是空的或者是固话。只能提供您的执业证、身份证、本人手持身份证照片,诉讼服务平台后后台给您重置密码。

# 3 立案时常见问题

#### 3.1 立案短信系统发送成功但是立案人收不到

对于回执成功但是短信未收到的情况,运营商的提供的解释如下:

-----

如出现回执成功,但是用户反馈接收不到,基本属于手机终端问题,我们建议:

1.建议用户查看下手机目前接收状态是不是正常(如信号差、不稳定等)

2.长时间不关机,需要关机重启(手机处理程序较多,长期不关机可能会干扰信息处理)

3.双卡双待的手机,将双卡互换尝试一下

4.检查收件箱是否已满,删除一些短信

5.检查手机是否有拦截软件

如果您尝试上述方法后仍未解决问题,请咨询当地运营商。

## 3.2 新版老版诉讼服务平台都可以使用吗

新版诉讼服务平台(<u>https://sd12368.gov.cn/</u>)

老版诉讼服务平台

(http://lsfwpt.sdcourt.gov.cn:7865/dzssfwl/lawyer/login.jspx) 并行使用,都可以进行立案等操作。

## 3.3 哪些案件能网上立案

现在山东法院电子诉讼服务平台能立的案件是: 道交案件

#### 民事:

民商事一审,

民事上诉(民商事一审上诉、民撤上诉),

民事申请再审审查(内网出民申案号),

民事特殊程序(特别程序监督内网对应民特监案字,其余 13 种特殊程序内网对 应民特案字),

管辖异议,

管辖异议上诉,

#### 行政:

行政一审,

行政上诉(行政一审上诉、行赔初上诉),

行政申请再审审查(内网出行申案号),

#### 刑事:

刑事自诉,

#### 保全

诉前保全(内网出财保案号)、

诉中保全、

#### 执行

首次执行、执行异议、执行复议(首次执行和执复,先进分调裁再到通达海)。 注:外网的申请再审立案,内网审批出民申、行申字号;民再、行再案号的网上 立案以及上诉暂时只能线下立案;民撤、行赔初目前只能网上上诉,但不能网上 立案。

国家赔偿等赔字号案件、民催、民督暂时不能网上立案。

## 3.4 送达地址确认书和原告个数不匹配

几个原告(申请人、上诉人),就会自动生成几个送达地址确认书,送达地 址确认书的位置在当事人信息下面,诉讼/上诉请求请求上面,挨个确认即可。

如果使用老版诉讼服务平台立案,弹出"有原告未提交电子送达确认书!请先提

**交电子送达确认书。**"提示框,点击"确定"按钮即可自动跳转到送达地址确认书 生成页面,挨个点击"生成"按钮,保存送达地址确认信息,提交即可。

## 3.5 案件登记号如何获取

案件登记号在原告受理通知书、被告应诉通知书的右上角。 法官可以在云平台相应案件-送达信息-打印文书里找找。没有登记号找东软工程 师查找(在审判系统立案过的就可以查询的到)。

#### 3.6 民事、行政上诉时为什么原审案件查不到

管辖异议上诉的所有案件信息都需手动录入。民事和行政上诉,根据案号和 登记号可以自动回填原审案件信息,无需手动录入原审信息。

民事、行政上诉时的原审案件是东软公司传给诉讼服务平台的,只推送结案 日期在近两年的案件,包括线上立的案件和线下立的案件。

使用当事人信息查询不到案件的时候,再使用案号和登记号查询一下,推荐 使用案号和登记号查询。

\*受理案号: 根据页面提示信息按照格式填写, 一般填写规则为:

\* 受理案号: 2020 **鲁01** 民初 民初 号

如果案号、登记号录入无误还是查不到案件,请联系法院核查一下案件在办 案系统里是否报结,填写的结案时间是否在近两年内(当前时间往前推两年)。 如果结案时间在两年内,但是诉讼服务平台还是查不到案件请联系东软公司处 理,诉讼服务平台10分钟后就可以上诉了。

# 3.7 民事、行政上诉时为什么原审案件前面小圆圈是 灰色条,无法选择

民事一审上诉、行政一审上诉时,通过案号和登记号查到的原审案件前面的 小圆圈是灰色横杠,无法选择,说明该案件您之前在上诉的过程中退出了立案页 面。请到<u>我的案件</u>中找到该案件,点击"编辑"按钮继续您的上诉流程。或者将 该案件点击"删除",然后重新去系统首页"上诉立案申请"下面的具体上诉通 道里从头开始您的上诉流程。

# 3.8 民事、行政上诉时为什么上诉人是灰色的,无法

#### 选择

民事一审上诉、行政一审上诉时,通过案号和登记号查到的原审案件可以选中,但是上诉人是灰色的无法选择,说明他已经上诉过该案件,不能重复上诉。 案件状态可能是"保存",也可能是"已提交"。

如果是"保存",请到<u>我的案件</u>中找到该案件,检查案件信息,无误之后直 接提交即可,或者把暂存状态的该案件上诉记录均删除,重新点击上诉按钮去立 案。

如果案件已经提交了,除非法官审核意见是"审核不通过",否则您是无法 对同一个案件再次上诉的。

## 3.9 诉中保全时为什么选不到案件

立诉中保全案件时,提供了两种查询待保全案件的方式:

1、点击 接件选择 按钮弹出案号查询页面,弹出的案件是当前登陆账号之前在电子诉讼服务平台、一体机、山东移动微法院等线上立的已出案号且已经到交费阶段及交费成功的案件,暂时不包含线下立的案件。而且线上的案件状态是: 待交费、交费过期、已交费未审核、已立案、交费异常、交费失败才可以搜索到案件。这几种状态之外的案件,比如审核同意,是查不到待保全案件的,因为案件状态没有交费阶段。

2、鉴于第一种查询方式存在制约:即无法跨账号保全,也不能对线下立的

案件进行保全,因为查不到案件。所以提供第二种查询方式:录入案号和登记号 进行保全,就突破了账号限制,也可以对线下立的案件进行保全。

## 3.10 缴费人退费人信息为什么下拉列表是空的

可能是您没有录入原告。交费人退费人下拉列表展示的是您填写的原告。 如果您已经录入了原告,点击原告当事人后面的 <sup>[2]修改</sup>,重新保存一遍您的原 告,那么交费人退费人下拉列表就可以选择了。

## 3.11 网上阅卷如何使用

诉讼服务平台的【网上阅卷(当事人)】挂的是东软的阅卷链接,点击网上阅 卷有提示说明、右上角也有帮助文档。

1、"我的相关案件"模块: 该模块数据是由系统自动推送的民事一审未结案件的随案卷宗。

2、"卷宗借阅"模块:案件结案后若需查询电子档案的正卷,在此模块进行申请。

3、"卷宗查看"模块:卷宗借阅申请法官审批后在此模块进行电子档案的浏览。4、详细操作请查看系统右上角的"使用帮助"。

微法院网上阅卷查看的是结案案件的归档卷宗。

## 3.12 手机端和电脑端案件为什么不同步

手机端和电脑端案件是同步的。如果不同步,很大可能是立案人账号有两个。 A账号立的案子在 B账号上查看肯定是查不到的,造成案件不同步的假象。

## 3.13 材料格式都支持哪些

为预防新版勒索病毒,应省院要求,山东法院电子诉讼服务平台上传的案件 材料格式,暂时支持图片或者 pdf。

## 3.14 没有中国大陆身份证号如何立案

原告是无名氏没有身份证号码、港澳台或者外国人,则无法通过山东法院电子诉 讼服务平台的用户注册,因为没法通过中国大陆公民认证。

# 4 交费时常见问题

## 4.1 案件审核同意了为什么没有交费通道

案件审核同意之后,立案人账号绑定的手机号会收到短信提醒,告知您提交 的立案申请已经通过审核。但此时并不代表着立即交费。只有等法官生成了案号 和受理费、上诉费或者申请费之后,您才能在网上交费,到时会收到短信提醒。

如果案件还没有案号和交费通道,,案件状态是"审核通过",需要等待法 官在内网生成案号和交费信息。请耐心等待,或者直接与受理法院直接联系。

## 4.2 交费时为什么提示交费人不是原告

出现这种问题的原因一般是内网法官选择交费人时选成了被告,或者内网更改过原告名字。

### 4.3 审判系统在哪儿查看诉讼费交纳情况

图中红色方框内是查看网上立案交费结果查询按钮,点击即可查询。

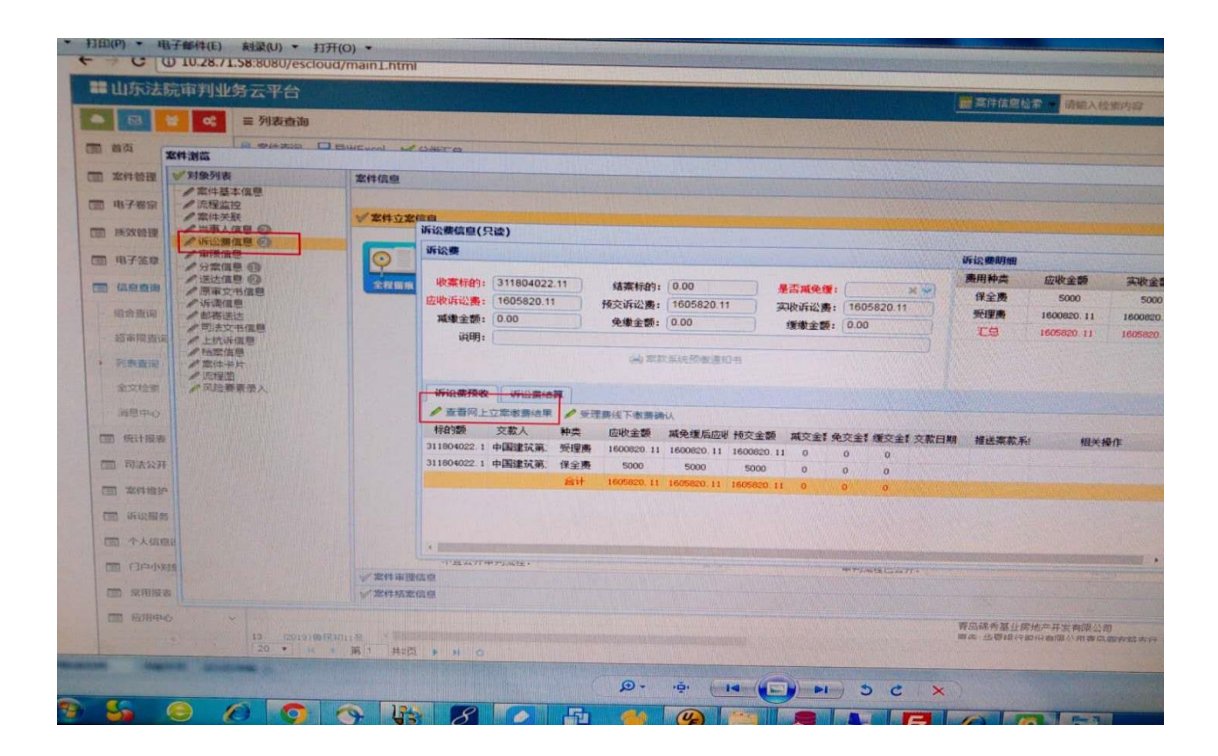

5 系统功能介绍

# 5.1 首页

| 1 司法区  | ₩<br>●<br>●<br>Shandong C                                                              | 完电子<br>ourt Litig                        | ☞                                                                                                    | 消息中心<br>か消息提醒<br>係               | 1 進出                |
|--------|----------------------------------------------------------------------------------------|------------------------------------------|----------------------------------------------------------------------------------------------------|----------------------------------|---------------------|
|        | 消息通知:                                                                                  |                                          |                                                                                                    | 进入老版诉讼服务<br>使用老版>                | 5平台                 |
|        | 一亩立案申请         上诉立案申请         再亩立案申请                                                   | 保全立案申请                                   | r<br>执行立案申请<br>使<br>近<br>(<br>)<br>(<br>)<br>)<br>)<br>(<br>)<br>)<br>)<br>(<br>)<br>)<br>(<br>)<br>)<br>)<br>(<br>)<br>)<br>)<br>(<br>)<br>)<br>)<br>(<br>)<br>)<br>)<br>(<br>)<br>)<br>)<br>)<br>)<br>)<br>)<br>)<br>)<br>)<br>)<br>)<br>) |                                  | <b>x 1</b>          |
|        | (学)         (回)           网上退费         (回)                                             | 材料补交                                     | 文书签收     日子顕細                                                                                                    |                                  | ¥1                  |
|        | 法规图讯                                                                                   | 更多> 送达                                   | 公告                                                                                                    | 更多>                              | ¥1                  |
|        |                                                                                        |                                          | <ul> <li>(2020) 魯0124 民初1162号-付丙辛,尹辉</li> <li>(2020) 魯01 民初1073号-济南先大餐饮管理咨询有限</li> <li>(2019) 魯0124 民初2622号-曹燕</li> </ul>                                                                                                    | 06-01<br>松司 06-01<br>06-01       | x1<br>x1            |
|        |                                                                                        |                                          | <ul> <li>(2020)魯0112民初2457号-李涛起</li> <li>(2019)魯0124民初2623号-曹鑫</li> <li>(2020)魯0112民初657号-孙丙江</li> <li>(2020)魯0112民初3177号-本専</li> </ul>                                                                                                    | 06-01<br>06-01<br>06-01          | ×1                  |
|        | 业务规范 诉讼如识                                                                              | 更多> 常用                                   | 文书 常见问题                                                                                                    | 更多>                              | <b>.</b>            |
|        | <ul> <li>证人作证须知</li> <li>一审民事案件诉讼指南</li> <li>一审刑事案件诉讼指南</li> <li>二审刑事案件诉讼指南</li> </ul> | 04-11<br>04-11<br>04-11<br>04-11         | <ul> <li>刑事目诉状样式</li> <li>刑事上诉状样式</li> <li>刑事附带民事自诉状样式</li> <li>申请书(有对方当事人的申请用)</li> </ul>                                                                                                    | 05-06<br>05-06<br>05-06<br>05-06 | лі .<br>лі          |
|        | <ul> <li>二审民事案件诉讼指南</li> <li>怎样申请再审</li> <li>民商事案件上诉注意事项</li> </ul>                    | 04-11<br>04-11<br>04-11                  | <ul> <li>申请书(元灯方当事人的申请用)</li> <li>上诉状样式(民事,行政案件用)</li> <li>起诉状样式(民事,行政案件用)</li> </ul>                                                                                                    | 05-06<br>05-06<br>05-06          | ¥1                  |
|        | 山东高院 くらう 単判流程 戸 执行信息 なみ                                                                | ▲ 車判文公开                                  | (书) 庭审公开 💽 案例指导                                                                                                    | 诉讼风险<br>评估                       | →<br>• · <b>· )</b> |
| 徽信扫码立案 | 版权所有:山东省高级人民法院 Copyright@2020<br>地址:山东省济南市历下区经十路9977号<br>联系我们   意见建议                   | () () () () () () () () () () () () () ( |                                                                                                    | ■<br>                            |                     |

## 5.2 我的案件

## 5.2.1 申请案件(当前登陆账号的立案记录)

登录山东法院电子诉讼服务平台进入系统首页,点击右上角—— 我的案件,自动进入申请案件列表页面。当前登陆账号为当事人则案件列表为 该当事人申请的案件;当前登陆账号为律师或法律工作者则案件列表为代理的案件。

| 间 司法<br>(1)   | □□东法             | 去院电-   | 了诉                          | 讼服务  | 平台 |                    |    | 19367 A.      | 我的案件               | : 消息中心 <sup>•</sup> 个人中心                                      | 退出 |
|---------------|------------------|--------|-----------------------------|------|----|--------------------|----|---------------|--------------------|---------------------------------------------------------------|----|
| <b>♀</b> 首页 > | 我的案件 申请案件        | 与我相关案件 |                             |      |    |                    |    |               |                    |                                                               | _  |
| 法院:<br>状态:    | 请选择<br>请选择       | ~      | 案件 <del>类型</del> :<br>申请时间: | 所有   | ~  | <b>案号:</b> 案号<br>至 |    |               | 当事人姓名:             | 当事人姓名                                                         |    |
|               | 法院               | 案件类别   |                             | 状态   | 案号 | 原告                 | 被告 | 申请时间          | <b>)</b><br>H05-30 | 操作                                                            |    |
| 山东省济南市        | 高级人民法院<br>冲级人民法院 | 执行复议   |                             | 保存保存 |    |                    |    | 2020-09-13 00 | 1:03:47            | (4974) <u>金石</u> 洋情<br>编辑 <u>删除</u> 查看洋情<br>编辑 <u>删除</u> 查看详情 |    |

列表状态有保存、待审核、已提交、审核未通过、审核中、审核通过、待交费、交费过期、已立案(交费成功)、已交费(待入国库)、交费异常、交费失败。

列表操作按钮有编辑、删除、查看详情、重新立案等。

可以通过页面上方的法院、案件类型、案件状态、案号等信息进行快速查询 和定位案件。

其中:

1、状态为【保存】的案件有编辑、删除、查看详情按钮,且案件不会同步 给法官,法官看不到该案件,可以点击【编辑】按钮,重新编辑案件信息,无误 之后点击最下方的"提交"按钮;

2、状态为【待审核】的案件无法修改,等待法官批复;

3、状态为【已提交】的案件无法修改,且会同步到法院内网业务系统等待 法官批复;

4、状态为【审核未通过】的案件有"重新立案"按钮。可以先在"查看详 情"页面上方【法官回复】查看法官不同意的原因,然后点击"重新立案"按钮 进入信息修改页面,在此案件的修改页面把法官不同意的地方都修改完毕后重新 提交即可。

5、状态为【审核中】的案件无法修改,且会同步到法院内网业务系统等待 法官批复;

6、状态为【审核通过】,说明法院已经同意您的立案,等待法院批案号或 者受理费;

7、状态为【待交费】的案件可以查看详情,去首页【网上交费】模块交费;

8、状态为【交费过期】,只能进行详情查看;

9、状态为【已立案(交费成功)】,说明案件已经立案和交费成功;

10、状态为【已交费(待入国库)】,说明您的个人网银大额支付,需要等 待省财政对账入国库;

11、状态为【交费异常)】,说明交费过程存在异常;

12、状态为【交费失败】,说明交费失败;

#### 5.2.2 与我相关(被告绑定案件)

1、登录诉讼服务平台,打开我的案件,选择与我相关案件

2、进入界面后点击待关联案件,可查看与当前账号有关的案件

3、点击查看详情按钮,可查看案件的详细信息

4、可勾选要上传答辩状的案件,点击案件绑定按钮,绑定成功后可对案件 进行材料提交操作

5、点击材料提交按钮,选择需要上传的材料,上传提交即可

## 5.3 消息中心

点击系统首页右上角——<sup>消息中心•</sup>,进入到消息信息列表页面。可以通过 页面上方的消息状态、创建时间信息进行快速查询和定位消息。

点击"查看详情"进入详情查看页面。如果该条消息通知您交费,点击下图中的"去交费"按钮,即可进入交费页面,操作过程会在首页【网上交费】模块详细介绍。

## 5.4个人中心

点击系统首页右上角—— 个人中心,进入到个人资料展示页面。点击下方的修改,可以编辑个人资料,请保证常用手机号码是您正在使用的手机号,这样才能给您发送案件通知短信。

## 5.5 消息通知

点击系统首页——【消息通知】后面的滚动通知,进入到诉讼服务平台试运 行通知页面。

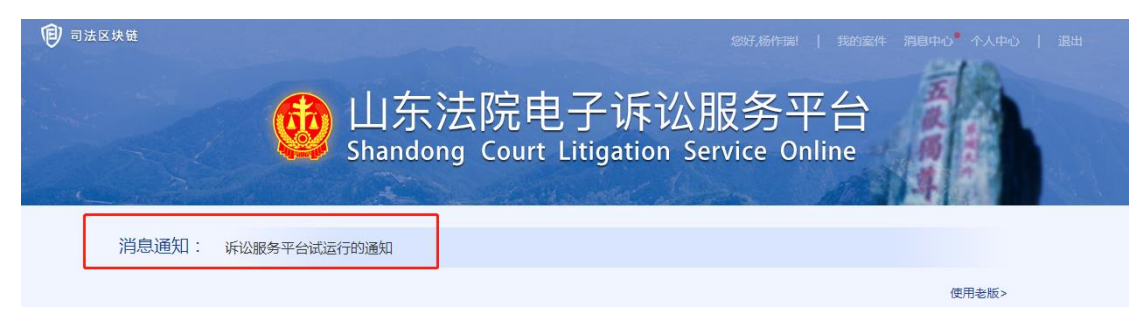

## 5.6 使用老版

点击系统首页——【使用老版】,进入到老版诉讼服务平台。新版和老版都可以使用。

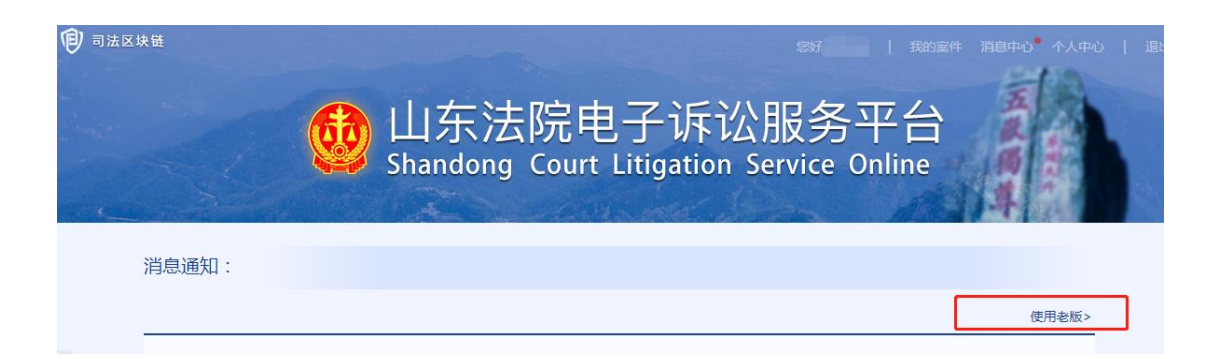

## 5.7 重新立案

.....

状态为不同意的案件,说明您这个案件没通过受理法院法官的审核。可以重 新立案。会通过诉讼服务平台和立案人绑定手机号进行通知。

| ♥ 首页 > | 我的案件  | 1      |       |    |    |     |          |                   |              |
|--------|-------|--------|-------|----|----|-----|----------|-------------------|--------------|
| 法院:    | 请选择   | -      | 案件类型: | 所有 | ~  | 案号: | 25<br>25 | 当事人姓名:            | 当事人姓名        |
| 状态:    | 审查未通过 | $\sim$ | 申请时间: |    |    | 至   |          | 立即搜索              | 案件绑定         |
|        |       |        |       |    |    |     |          |                   |              |
| 3      | 去院    | 案件类别   | 状态    | 案号 |    | 原告  | 被告       | 申请时间              | 操作           |
| 山东省高   | 现人民法院 | 民事一审   | 审查未通过 |    | 中国 |     | d        | 2020-06-02 15:03: | 00 查看洋情 重新立案 |
| 山东省高   | 級人民法院 | 民事一审   | 审查未通过 |    | 中国 |     | d        | 2020-06-02 14:16: | 55 查看详情 重新立案 |

点击系统右上角"我的案件",找到需要重新立案的案件,

| 基本信息                  |          | 收起人         |  |
|-----------------------|----------|-------------|--|
| 受理法院:                 | 案件类型     | 案件状态: 审查未通过 |  |
| 申请人名称:                | 联系电话     | 联系地址:       |  |
| 案由:                   | 标的金额     | 申请时间:       |  |
| 调解结果:<br>法言回复:<br>山东省 | 权的法院申请立案 |             |  |

点击 <sup>查看详情</sup>, 查看"法官回复内容", 指出了审核不通过的原因。

点击 <sup>重新立案</sup> 按钮,进入立案页面。根据法官不同意的原因进行修改,修改 完毕确认无误后再次点击页面下方的"提交"按钮,等待法官再次审核。

## 5.8一审立案申请

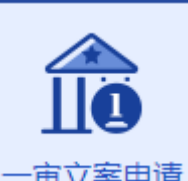

## 5.8.1 民事一审

点击【民事一审】进入信息填写页面: 红色星号字段是必填项。按照页面提 示从上到下依次录入: 受理法院、案由、标的金额、申请人身份; 添加原告、被 告、第三人; 缴费人退费人信息; 送达地址确认书; 诉讼请求、事实理由; 上传 案件材料。

\*选择法院:

\* 选择法院: 请选择... 点击 进入选择法院页面,支

持根据法院名称模糊查询,快速锁定法院;

\*选择申请人身份:下拉列表选择

\*标的金额:只能录入整数或者小数,不能有其他特殊字符

案由: 点击之后, 进行查询

#### 添加当事人

\*原告(申请人):必填添加,且跟诉状保持一致

\*被告(被申请人):必填添加,且跟诉状保持一致

第三人:如果涉及第三人,请添加第三人信息,且跟诉状保持一致

原告、被告、第三人,可以点击后面的 <sup>● 添加</sup> ,可以添加"自然人"、 "法人"、"非法人其他组织"。

| 选择 | 当事人类型 |             |   |       | ×  |
|----|-------|-------------|---|-------|----|
|    |       | <br>青选择添加类型 |   |       |    |
|    | 自然人   | 法人          |   | 非法人组织 |    |
|    |       |             |   |       |    |
|    |       |             | I | 确定    | 取消 |
|    |       |             |   | 确定    | 取消 |

选择添加类型,点击 弹出对应的当事人输入页面,其中\*字段是必 填字段。以添加原告(自然人)为例,如下图所示,

其中:

\*证件号码:中国大陆身份证号,输入 18 位合法身份证号码之后,鼠标点击空白处,会自动识别\*性别和\*出生日期,无需手动录入。

其他字段按照页面提示填写即可。

原告自然人、法人、非法人其他组织,和被告、第三人的当事人信息基本一 致,根据页面提示填写即可。不再赘述。

|   |      |           | 添加当争。                 | ~       |            | ×     |
|---|------|-----------|-----------------------|---------|------------|-------|
|   |      | 自然人       |                       |         | 请确认当事人类型无法 | 旲     |
|   |      | *姓名:      | 请输入                   |         |            |       |
|   |      | *性别:      | 请选择  ▼                | *国家和地区: | 请选择        | ·     |
|   |      | 证件类型:     | 居民身份证                 | *证件号码:  | 请输入        |       |
|   |      | *出生日期:    | 请输入                   | *手机号码:  | 请输入        |       |
|   |      | 其他电话:     | 请输入                   | 邮箱:     | 请输入        |       |
|   |      | *住址:      | 请输入                   |         |            | ]     |
|   |      | *经常居住地:   | 请输入                   |         |            | ]     |
|   |      | *诉讼文书送达地: | 请输入                   |         |            |       |
|   |      |           |                       |         |            |       |
|   |      |           |                       |         | 确定         | 取消    |
|   |      |           |                       |         |            |       |
|   | 信息   | 、填写完毕点    | 击 <mark>确定</mark> 按钮, | 即可看到    | 您添加的当事人。   | 支持区修改 |
|   | கூடை | <u>ل</u>  |                       |         |            |       |
| 和 | UWAR | সম        |                       |         |            |       |

| * 原告(申请人) | ④添加 |      |    | ▲收起       |
|-----------|-----|------|----|-----------|
| 类型        | 名称  | 证件号码 | 地址 | 操作        |
| 自然人       | 3   | 37   | 济南 | ☑修改   @删除 |

#### \* 缴费人退费人信息

以便后期退费,其中\*字段是必填字段。其中退费人和交费人,通过下拉框 的方式,从您填写的原告(申请人)中选择其中一个。

退费银行、退费卡号、开户行根据实际情况填写即可。填写有误可能会影响 您胜诉之后的退费。

点击 **温馨提示**,可以查看提示信息。

| * 缴费人退费人信息 汕 | 且馨提示 |         |     | ▲收起 |
|--------------|------|---------|-----|-----|
| *退费人选择:      | 请选择  | *缴费人选择: | 请选择 |     |
| *退费银行:       |      | *退费卡号:  |     |     |
| *开户行:        |      |         |     |     |

#### ▶ \* 电子送达确认书

您录入了几个原告(申请人),就会生成几个送达确认书,每个送达确认书 都要进行确认。

| ┃ * 电子送达确认书 |      |      |        |    |
|-------------|------|------|--------|----|
| 当事人         | 证件号码 | 手机号码 | 确认送达地址 | 操作 |
| 李思思         | 370  | 1    | 济南     | 确认 |

点击后面的 <sup>确认</sup>,进入送达地址确认书页面。核对送达信息无误后,点击 保存 <sub>即 司</sub>

| 家中      |                                                                                                    |                                                                                             |                                                                                                    | 填写送达地址                                                         | 确认书                                                                                                    |                                                                                                    |
|---------|----------------------------------------------------------------------------------------------------|---------------------------------------------------------------------------------------------|----------------------------------------------------------------------------------------------------|----------------------------------------------------------------|----------------------------------------------------------------------------------------------------|----------------------------------------------------------------------------------------------------|
| 家由      |                                                                                                    |                                                                                             | i                                                                                                    | 诉讼文书送证                                                         | 达地址确认书                                                                                                 |                                                                                                    |
| 214 144 |                                                                                                    | 机志                                                                                          | 力车交通事故责任纠纷                                                                                                    | 案号                                                             |                                                                                                    |                                                                                                    |
| 告知事项    | <ol> <li>1.为方便</li> <li>更,应</li> <li>2.为提調</li> <li>电子邮件</li> <li>机号码料</li> <li>接下载</li> <li>3.确认自</li> <li>4.有关前</li> </ol> | 些当事人或者其诉讼<br>当及时告知人民法<br>高送达效率,法院可<br>牛一经发送成功,该<br>将用于接收法院以<br>文书。<br>9送达地址适用于9<br>次计的注意规定。 | 代理人及时接收人民法院诉讼文书,<br>余:不及时告知变更事项或者增与的内<br>刀以采用传真、电子邮件、手机短信、1<br>标讼文书即视为送达,电子邮件到达专<br>后他形式发送的送达诉讼文书和文书图<br>条件一审、二审、再审(含申诉再审、1<br>55-6条 | 保障诉讼程序顺<br>容不准确,使诉<br>激信等方式送达<br>用邮箱日期为这<br>片链接,当事人<br>申诉审查)以及 | 期进行,当事人或者其诉讼代理<br>联文书无法送达或者未能及时送<br>诉讼文书,但判决书、裁定书、<br>达日期,当事人或者其诉讼代理<br>查看短信链接后,视为送达。发<br>执行程序,无须重复确认。 | 人应当如实填写本确认书的有关事项, <b>填写的事场如何</b><br><b>这边,当事人自行承担由此可能产生的法律后果。</b><br>调解书除外。当事人或者其诉讼代理人接受电子送达自<br>纪人接受手机短信送达的,需向本院提供手机号码,该引<br>保障您的诉讼权益,请及时登陆邮箱查收或点击返信律 |
|         | 4.9XL                                                                                                    | 5/60)/61#7X/AE /                                                                            | <u>«</u> س <u>ط</u>                                                                                                    |                                                                | ■身份证                                                                                                   | 100 ( 10 C)                                                                                                    |
|         | 当                                                                                                    | 事人                                                                                          | 李思思                                                                                                    |                                                                | □组织机构代码证                                                                                               |                                                                                                    |
|         | 邮寄送                                                                                                    | 收件人<br>(收件人即受送达<br>人)                                                                       | 0.000                                                                                                    |                                                                | 联系电话                                                                                                   | -                                                                                                    |
| 送<br>达  | 达                                                                                                    | 送达地址                                                                                        | ž                                                                                                    |                                                                | 邮政编码                                                                                                   |                                                                                                    |
| 方<br>式  | 电子送                                                                                                    | 收件人<br>(收件人即受送达<br>人)                                                                       | <b>茶</b><br>子                                                                                                    |                                                                | 联系电话                                                                                                   | 1                                                                                                    |
|         | 达                                                                                                    | 邮箱账号                                                                                        |                                                                                                    |                                                                | 接受短信手机号码                                                                                               |                                                                                                    |
|         | 当 事 人 确 认                                                                                                    | 我已阅读()听<br>中送达地址发生;                                                                         | 明白)本确认书的 <b>告知事项</b> ,提供了上标<br>变化,将及时通知法院。                                                                                           | 当送达地址,确                                                        | 认了上档送达方式,并保证所是<br>该签名系(                                                                                | 供的送达地址各项内容是正确的、有效的、如在诉讼过<br>受送达人: 根<br>2020年06月11日<br>于2020年06月11日时间在电子诉讼服务系统中进行利                                                                      |
|         | 备                                                                                                    |                                                                                             |                                                                                                    |                                                                |                                                                                                    |                                                                                                    |
|         | 1                                                                                                    |                                                                                             |                                                                                                    | ☑已阅读                                                           | 告知事项                                                                                                   |                                                                                                    |
|         |                                                                                                    |                                                                                             |                                                                                                    |                                                                |                                                                                                    | 保存 关闭                                                                                                    |

#### 审判要素

根据您选择的案由,如果是机动车交通事故责任纠纷、金融借款合同纠纷、 离婚纠纷等,会提示您填写审判要素信息。

| 审判要素                                                | ▲收起                            |
|-----------------------------------------------------|--------------------------------|
| 1、为了帮助您更好地参加诉讼,保护您的合法权利,请填写本表。                      |                                |
| 2、本表所列各项内容都是法官查明案件事实所需,务必如实填写。                      |                                |
| 3、您在本表中所填内容属于依法向法院陈述的重要事实,不如实填写应承担由此产生的法律后界         | ₽                              |
| 4、本表的设计系针对一般的案件,有些内容可能与您的案件无关,您认为与案件无关的项目可以<br>部填写。 | J填"无"或不填,您认为另有重要内容未予列名的,可以在本表尾 |
| 5、本表为非必填项,建议填写。                                     |                                |
| 要素填写                                                |                                |
| 点击 要素填写,进入审判要素填写页面,                                 | 按照页面提示填写即可。                    |
|                                                     |                                |

\*诉讼请求

| <b>Ⅱ * 诉讼请求</b> ④ 添加 |    | ▲收起 |
|----------------------|----|-----|
| 序号                   | 内容 | 操作  |
|                      | 内容 |     |
|                      |    |     |

输入信息继续添加

可以输入诉讼请求,

点击 <sup>○</sup> 确认添加 ,可以添加多个诉讼请求,点击 <sup>●</sup> 删除 可以删除该诉讼请求。

| 信息添加 |          | ×      |  |
|------|----------|--------|--|
| 诉讼请求 |          |        |  |
| 序号   | 内容       | 操作     |  |
| 1    | 输入信息继续添加 | ⊘ 确认添加 |  |
|      |          |        |  |
|      |          |        |  |
|      |          |        |  |
|      |          |        |  |
|      |          |        |  |
|      | 确定取消     |        |  |

▶ 事实与理由

输入诉讼请求

点击 ③ 添加, 弹出添加页面, 在

▶ 上传材料

\*标注的材料是必须要上传的材料,目前支持 PDF 和图片格式,单个文件大小不超过 20M。其中:

注意材料上传时要保证文件清晰、完整、无杂物,保证上传的质量。

其中支持辅助生成诉状,点击<sup>辅助生成诉状</sup>,根据诉讼参与人填写的案件信息自动生成电子诉状 PDF,如下图所示。

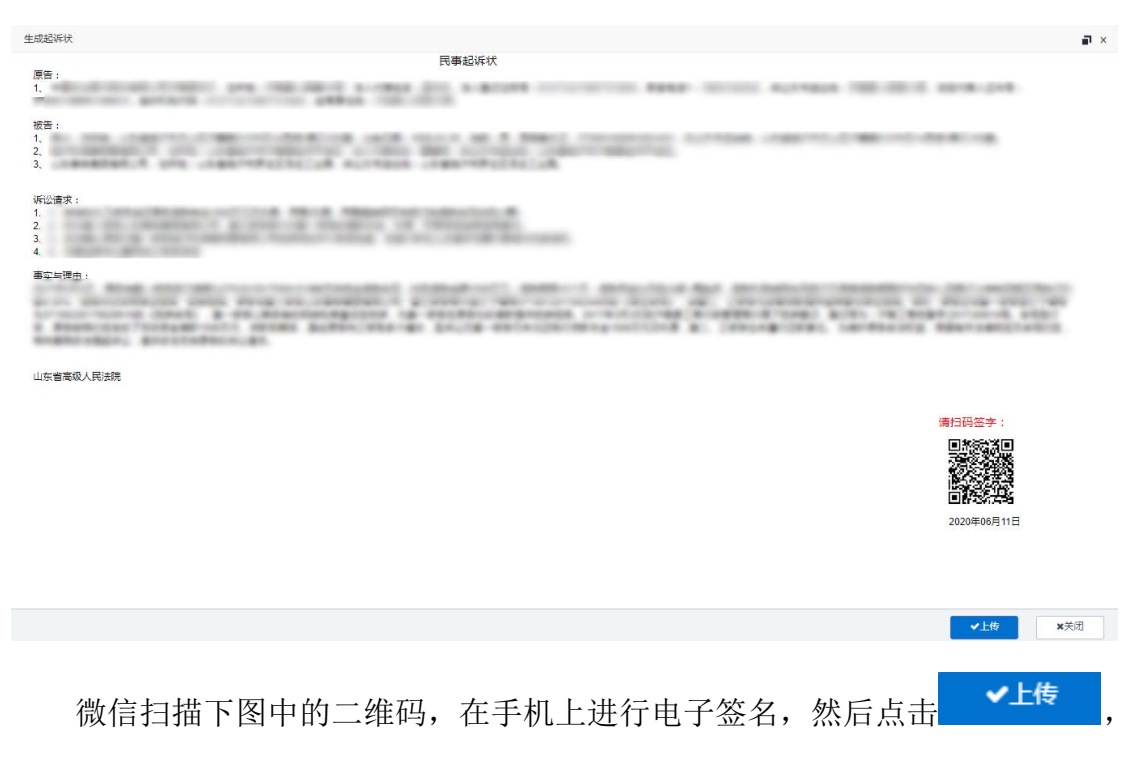

二维码处就会显示您的手签,并且在起诉状处完成了添加操作。

||★ 民事起诉状 ④ 添加

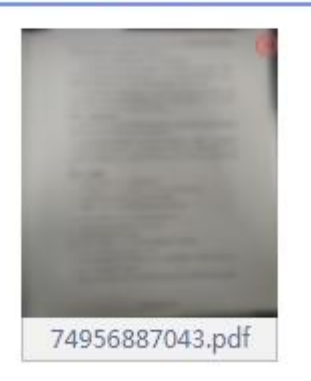

所有上传的案件材料,都会展示在页面上,并进行模糊处理,如果是图片, 双击材料,即可查看材料预览,鼠标点击预览之外的空白处,即可关闭预览。如 果是 PDF 材料,点击材料,会打开材料查看页面。

点击 ③ 添加按钮,进入下图添加材料页面。

可以点击 点击选择文件,一次选中多个文件进行上传,或将文件拖到 上图框中,单次最多可选 300 个,单个文件不得超过 20MB,总文件量 不得超过 500MB,然后点击 提交 完成上传。

暂存或提交案件

 保存
 提交

 点击按钮回到提交诉状页面;点击
 保存

 按钮将立案申请暂存并弹出

 ●
 保存

 ●
 保存

 方、允许修改,不会同步到法院内网业务系统(法官看不到您的案

 子);点击
 提交

 按钮弹出
 将立案申请推送到内网法院系统等待

 法官审核,且无法修改。保存或者提交成功回到我的案件列表页面。

#### 5.8.2 行政一审

操作流程跟民事一审几乎一致,根据页面提示操作即可,不再赘述。

#### 5.8.3 刑事自诉

操作流程跟民事一审几乎一致,根据页面提示操作即可,不再赘述。

#### 5.8.4 民事特殊程序立案

操作流程跟民事一审几乎一致,符合以下 14 种特殊程序的可以进行立案申 请。根据页面提示操作即可,不再赘述。

注意:14种特殊程序中的【特别程序监督】,内网出**民特监**案字,其余13 种特殊程序,内网出**民特**案字。

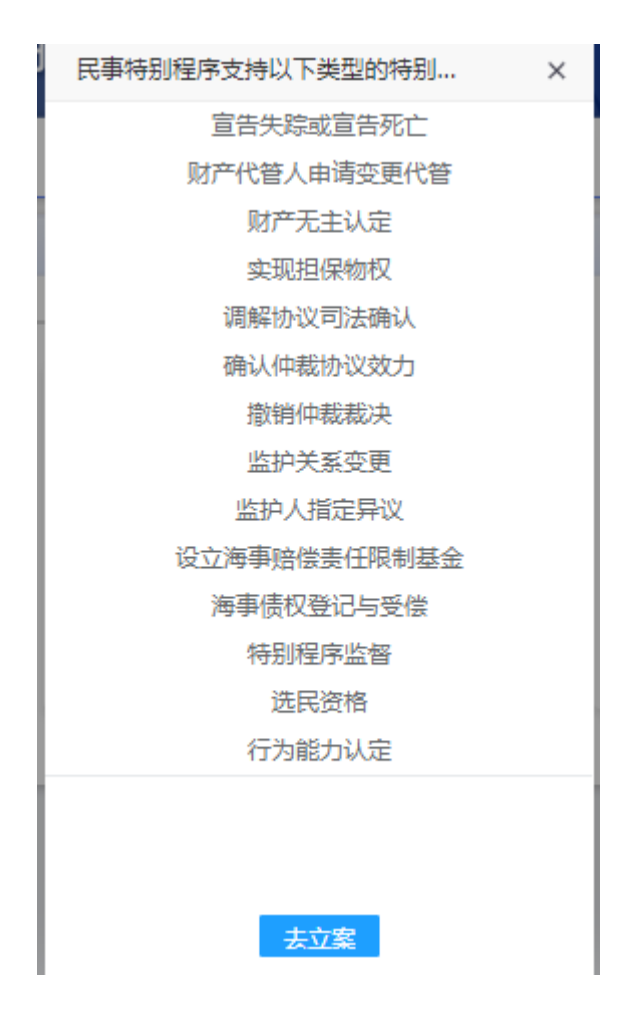

## 5.8.5 道交立案

操作流程跟民事一审几乎一致,可供选择的案由有些不同,根据页面提示操 作即可,不再赘述。

## 5.8.6 管辖立案

管辖立案,需要填写原审信息,可以选择手动填写信息,也可以使用扫码枪 扫码立案。

| 填写质审信息                                                                                                    | × |  |  |  |  |
|----------------------------------------------------------------------------------------------------|---|--|--|--|--|
| 原审信息填写<br>■ ■ <b>推荐使用</b><br>■ III 扫码枪扫码立案                                                                                                    |   |  |  |  |  |
| 手动旗写                                                                                                    |   |  |  |  |  |
| 下面以【 <b>手动填写】</b> 为例,点击 <b>手动填写</b> ,需要录入原审信息。                                                                                                    |   |  |  |  |  |
| <ul> <li>★案号组成方式:(改案年度)+法院代字+类型代字+案件编号+号。请按照规则填写每一个字段信息如(2018)鲁04民初12412号,其中2018为年号,鲁04为法院代字,民初为类型代字,12412为案件编号</li> <li>★案件登记号:点击填写案件登记号</li> </ul> |   |  |  |  |  |
| ★受理法院: 根据案件登记号自动获取 *原审地位: 请选择 ▼                                                                                                    |   |  |  |  |  |
| ★申请人身份: <sub>请选择</sub> ▼<br><u>希定</u> 取消<br>其中:                                                                                                    |   |  |  |  |  |
| *受理案号:根据页面提示信息按照格式填写,一般填写规则为:<br>* <sup>受理案号:</sup> 2020 <b>鲁01</b> <sup>展初</sup> 4482                                                               | Ę |  |  |  |  |

实际情况根据您的实际案号录入即可。

\*案件登记号:在法院受理通知书、应诉通知书的右上角,是一串 15 位的数字;

\*受理法院: 根据录入的登记号自动匹配出来原审法院, 无需手动录入;

原审信息填写完毕之后,点击<sup>确定</sup>,弹出如下页面,跟民事一审录入信 息基本一致,其中案号和受理法院已经显示,根据页面提示操作即可,不再赘述。

#### 【扫码枪立案】

点击扫码立案按钮,使用扫码枪扫描法律文书上的二维码,即可自动识别原 审法院、当事人等信息并自动回填,无需手动录入原审信息,减轻当事人诉累。 其他步骤跟手动填写一致。

|      | 填写原审信息                                | × |
|------|---------------------------------------|---|
|      | 原审信息填写                                |   |
|      | ■ #荐使用<br>■ Ⅲ 扫码枪扫码立案                 |   |
|      | 请使用扫码枪,并确认                            |   |
| 于初度与 | <b>施定</b> 取消                          |   |
|      | · · · · · · · · · · · · · · · · · · · |   |

# 5.9 二审立案申请

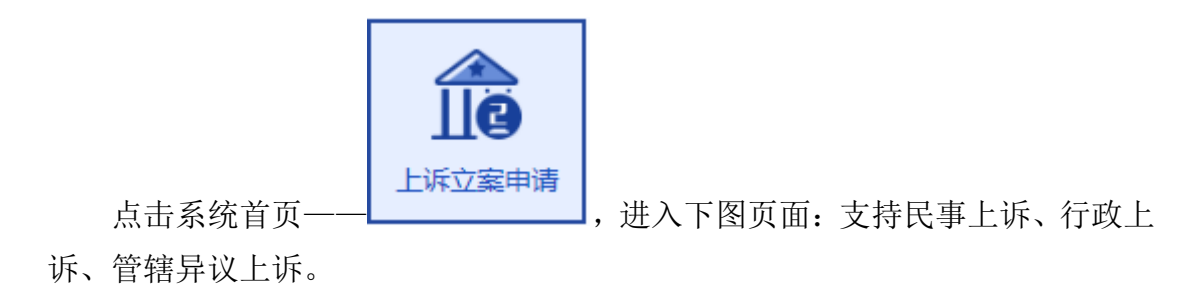

## 5.9.1 民事上诉

| 需要填写原甲信息, | 可以选择于动填与信息, | 也可以使用扫码枪扫码立案。 |
|-----------|-------------|---------------|
|           |             |               |

.. .

| 盲 请选择基本立案信息           |                                                                  |
|-----------------------|------------------------------------------------------------------|
|                       | 请选择上诉案件类型                                                        |
| までの「「「」」を見ていた。        | 1 行政美型 管辖异议                                                      |
|                       | 原审案件信息                                                           |
|                       | Image: 100 million     推荐使用       Image: 110 million     扫码枪扫码立案 |
| 手动填写                  |                                                                  |
|                       | 和定取消                                                             |
| 下面以【 <b>手动填写】</b> 为例, | 点击 <del>手动填写</del> ,需要录入原审信息。                                    |

| 手动填写     |               |     |            |        |   |
|----------|---------------|-----|------------|--------|---|
| * 上诉范围:  | <b>遠</b> 塘λ ▼ |     | * 原审案号:    | 点击添加案号 |   |
| * 上诉对象:  | 清揃入 ▼         | ) * | 上诉是否由本人代理: | 请納入 ▼  |   |
| 申请受理法院:  | 根据原审案号选择      | ]   | * 上诉理由:    | 请输入    |   |
| * 手机号码 : |               | ]   | * 上诉行为:    | 请输入    |   |
| 联系地址:    | 请输入           |     |            |        | ] |
|          | 确定            |     | 取消         |        |   |

提供两种方式查询原审案件:

点击 \* 原审案号: 点击添加案号 ,进入原审案件查询页面,可以根据原审 案件的当事人信息查询,也可以通过案件信息和案件登记号查询,如下图:推荐 使用案号和登记号查询原审案件。

| 用户信息查询 紫件信息查询 |           | i i i |
|---------------|-----------|-------|
|               |           |       |
| *名称:          |           |       |
| 电话号码:         |           |       |
| * 证件号码:       |           |       |
|               | 查询        |       |
|               |           |       |
|               |           |       |
|               |           | -     |
|               | 1100 1100 |       |

| 前案件                   |                                    |                          |                             |                                        |         |                     |
|-----------------------|------------------------------------|--------------------------|-----------------------------|----------------------------------------|---------|---------------------|
| 沪信息查询                 | 案件信息查询                             |                          |                             |                                        |         |                     |
| * 受理案号 :              | 年份                                 | 案号法院代字                   | 法院类型代字                      | 案号案件编                                  |         | Ē                   |
| <b>案号组成方式</b> :(<br>亨 | 收案年度)+法院代字+类型代字+<br>= , 12412为案件编号 | 案件编号+号请按照规则填写每一个字段信      | 息,如(2018)鲁04民初12412号,其中2018 | 3为年号,鲁04为法院代字                          | ,民初为类型代 |                     |
| * 案件登记号 :             |                                    |                          |                             |                                        |         |                     |
|                       |                                    |                          | 查询                          |                                        |         |                     |
|                       |                                    |                          |                             |                                        |         |                     |
|                       |                                    | 确定                       | 取消                          |                                        |         |                     |
| 其中                    | <sup>1</sup> :                     |                          |                             |                                        |         |                     |
| *受3                   | 理案号: 根据                            | 页面提示信息按                  | 照格式填写,一                     | ·般填写规                                  | 则为:     |                     |
| * 受理案号 :              | 2020                               | 鲁01                      | 民初                          | 44                                     | 482     | F                   |
| 实际                    | 、情况根据您的                            | 的实际案号录入即                 | 门可。                         |                                        |         |                     |
| *案(                   | 件登记号:在                             | 法院受理通知书                  | 、应诉通知书的                     | 右上角,是                                  | 是一串 1   | 5 位的                |
| ,<br>,                |                                    |                          |                             |                                        |         |                     |
| *受3                   | 理法院: 根据                            | 录入的登记号自                  | 动匹配出来原审                     | 法院,无                                   | 需手动     | 录入;                 |
| 原审                    | 信息填写完毕                             | 之后,点击                    | 🋍,弹出如下                      | 「页面,点音                                 | 击最前面    | 面的 〇                |
| 司诰古                   | 1该百亩安仕                             | 再占去下方的                   | 确定 会自动国                     | 司恒百宜过                                  | - 陰和家   | 呈.                  |
|                       | 以小中未11,                            | <u>+1 // П / / 1 п –</u> | , 200                       | 口央小中12                                 |         |                     |
| 译 案                   | 号 原告:                              | 当事人                      | 立案日期<br>2019-12-11 00:00:0  | 审判长         审           00         济南市 | 判法院     | <b>结案日期</b><br>2020 |
|                       |                                    |                          |                             |                                        |         |                     |
|                       |                                    |                          |                             |                                        |         |                     |
|                       |                                    |                          |                             |                                        |         |                     |
|                       |                                    |                          |                             |                                        |         |                     |
|                       |                                    |                          |                             |                                        |         |                     |
|                       |                                    |                          |                             |                                        |         |                     |

| * 上诉范围: | 请输入       |       | * 原审案号:  | (2019 |   |
|---------|-----------|-------|----------|-------|---|
| * 上诉对象: | 请输入   ▼   | * 上诉题 | 評合由本人代理: | 请输入   | • |
| 申请受理法院: | 济南市中级人民法院 |       | * 上诉理由:  | 请输入   | • |
| * 手机号码: |           |       | * 上诉行为:  | 请输入   | • |
| 联系地址:   | 请输入       |       |          |       |   |
|         | 确定        | 取消    | ¥        |       |   |

然后填写上诉范围、上诉理由、上诉行为、上诉对象等信息,其中\*红色星 号字段是必填字段。

点击<sup>确定</sup>,弹出如下页面,跟民事一审录入信息基本一致,其中案号和受 理法院已经显示,根据页面提示操作即可。

| 受理案号: (2) |                        | 受理法院: |    |      |
|-----------|------------------------|-------|----|------|
| *上诉人 🕑    | 添加                     |       |    | ▲收起  |
| 类型        | 名称                     | 证件号码  | 地址 | 操作   |
|           |                        | 暂无数据  |    |      |
| * 被上诉人 ④  | <ul> <li>添加</li> </ul> |       |    | - 收起 |
| 类型        | 名称                     | 证件号码  | 地址 | 操作   |

其中:上诉人、被上诉人无需手动录入,点击⊙添加,弹出当事人信息,点 击最前面的 ○,即可选中该当事人,再点击下方的 <sup>确定</sup>,弹出当事人信息页 面。
| 请选择当 | 傳人   |                  |      |                                                                                                    | ×   |
|------|------|------------------|------|----------------------------------------------------------------------------------------------------|-----|
|      | 诉讼地位 | 名称               | 证件号码 | 电话                                                                                                    | 地址  |
|      | 原告   |                  | 1    | 1.                                                                                                    | ði. |
|      | 被告   | 济南: 飞行股<br>份有限公司 |      | The second second second second second second second second second second second second second second second s |     |
| 0    | 被告   | 山东               |      |                                                                                                    |     |
|      |      |                  |      |                                                                                                    |     |

|        |           |       |          |            | 确定取消 |
|--------|-----------|-------|----------|------------|------|
| 请选择当事人 |           |       |          |            | ×    |
|        | 法人        |       |          | 请确认当事人类型无误 |      |
|        | *名称:      | 山东    | *组织机构代码: | 请输入        |      |
|        | *法人代表名称:  | 请输入   | *手机号码:   |            |      |
|        | 证件类型:     | 居民身份证 | *证件号码:   | 请输入        |      |
|        | *法人注册登记号: | 请输入   | 邮政编码:    | 请输入        |      |
|        | 其他电话:     |       | 邮箱:      | 请输入        |      |
|        | *公司地址:    | 请输入   |          |            |      |
|        | *经常居住地:   | 济南    |          |            |      |
|        | *诉讼文书送达地: | 济南    |          |            |      |
|        |           |       |          |            |      |

|                 |        |                             |      |        | 确定    | 取消    | Ĭ  |
|-----------------|--------|-----------------------------|------|--------|-------|-------|----|
| 上诉人             | 、被上诉人- | 一次只能添加-                     | 一个,但 | 是可以添加多 | 次,实现  | 多个人   | 上诉 |
| 或者被上诉           | 斥。信息无误 | 人<br>人<br>点<br>击<br>一<br>确定 | 按钮,  | 即可看到您洋 | 忝加的当事 | 事人。   | 支持 |
| ◎修改 和           | 逾删除    |                             |      |        |       |       |    |
| <b>∥*上诉人</b> ⊕添 | 动口     |                             |      |        |       |       | 收起 |
| 类型              | 名称     | 证件                          | 寻码   | 地址     |       | 操作    |    |
| 自然人             | aj.    | 37                          |      |        |       | ◎修改:〔 | 删除 |

其他操作跟民事一审录入信息基本一致,根据页面提示操作即可。不在赘述。

#### 【扫码枪立案】

点击扫码立案按钮,使用扫码枪扫描法律文书上的二维码,即可自动识别原 审法院、当事人等信息并自动回填,无需手动录入原审信息,减轻当事人诉累。

#### 其他步骤跟手动填写一致。

| 请选择基本立案信息 |                                                   |
|-----------|---------------------------------------------------|
| 40        | ▲ 请选择上诉案件类型 ▲ · · · · · · · · · · · · · · · · · · |
| 武事英型      | 2 行政美型 管道界议                                       |
|           | 原审案件信息                                            |
|           | <b>推荐使用</b><br>通知 描述 <sup>扫码他扫码立案</sup>           |
| 手动填写      | 请使用扫码枪,并确认 X                                      |
|           | 御定 取消                                             |

注意:

原审案件信息和当事人信息是东软传给诉讼服务平台的,既包含通过诉讼 服务平台、诉讼服务一体机、山东移动微法院小程序等在线上立的案件,也包 含线下立的案件,根据当前时间往前推近两年结案(结案日期)的民商事一审 案件基本都可以查到。

若根据用户信息查询,名称和证件号码是必填字段,若为自然人,输入原审 案件中的当事人名称和身份证号查询,若为法人比如公司,输入公司名称和组织 机构代码查询;

若根据案件信息查询,输入原审案号和案件登记号查询,案号格式参考页面 提示,案件登记号在法院受理通知书、应诉通知书右上角。

建议使用案件信息查询,因为原审案件有些可能是比较老的案件,当事人信 息或多或少不完整,证件号码是空的,所以根据您输入的名称和身份证号是是无 法匹配到原审案件的,所以根据当事人信息查询不到案件的时候再使用案件信息 查询一下。

### 5.9.2 行政上诉

操作流程跟民事上诉几乎一致,根据页面提示操作即可,不再赘述。

### 5.9.3 管辖异议上诉

操作流程跟民事上诉几乎一致,只不过管辖异议上诉是**手动填写**原审案件信息和当事人信息;如果使用**扫码上诉**的方式则可以根据案号和登记号自动回填原 审法院和当事人信息,减轻当事人诉累。

根据页面提示操作即可,不再赘述。

## 5.10 再审立案申请

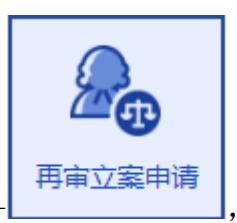

,进入下图页面:支持民事申请再审审查、

行政申请再审审查。

点击系统首页

| ■ 立案信期 | 急填写 | 1 <u>12 yr</u> |                        |   |      |  |
|--------|-----|----------------|------------------------|---|------|--|
|        | *   | 民事再审           |                        | 1 | 行政再审 |  |
|        |     |                | 雨案件信息                  |   |      |  |
|        |     |                | <b>推荐使用</b><br>扫码枪扫码立案 |   |      |  |

### 5.10.1民事再审

操作流程跟管辖立案<u>管辖立案</u>几乎一致,根据页面提示操作即可,不再赘述。 注意的是,申请再审时录入的案号和登记号是最后一次审判的案号和登记号。

# 5.11 保全立案申请

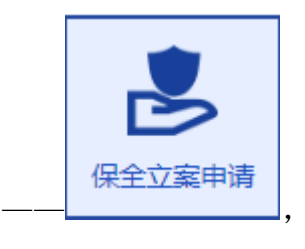

点击系统首页-保全。 ,进入老版诉讼服务平台诉前保全和诉中

# 5.12 执行立案申请

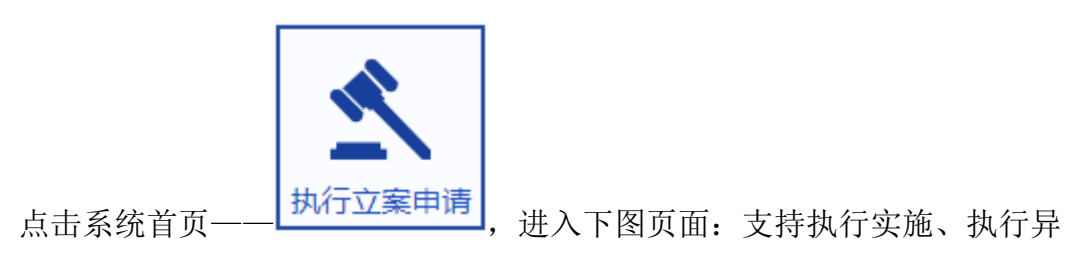

议、执行复议。

| 🗉 执行立题 | 案信息填写     |      |   |        |  |      |  |
|--------|-----------|------|---|--------|--|------|--|
|        |           |      | _ |        |  |      |  |
|        | *         | 执行实施 |   | 同期     |  | 执行复议 |  |
|        | * 申请受理法院: | 请选择  |   |        |  |      |  |
|        |           |      |   | 上一步下一步 |  |      |  |

### 5.12.1执行实施

输入受理法院,然后点击 下一步,进入执行依据填写页面,\*红色星号 字段必填。

|               |        | 请填写执行依据信息   |     |  |
|---------------|--------|-------------|-----|--|
|               |        |             |     |  |
| * 申请受理法院: 山东省 | 简级人民法院 |             |     |  |
| * 执行依据文号: 请输入 |        | *作出执行依据单位:  | 请输入 |  |
| * 执行依据种类: 请选择 | Z fé   | * 执行依据生效日期: | 请输入 |  |
| * 执行依据主文:     |        |             |     |  |

上一步下一步

\*申请受理法院:自动回填前一步填写的受理法院。

\*执行依据文号:录入案号

\*作出执行依据单位:法院或者仲裁委员会等作出执行依据的单位。

\*执行依据种类:从下拉框里选择

\*执行依据生效日期: 生效证明书上的生效日期, 联系法院获取生效证明书和生效日期。

\*执行依据主文: 录入判决文书的内容

然后点击 下一步 ,进入下图页面,\*红色星号字段必填:

# 👲 山东法院电子诉讼服务平台

| • | 首页 | > | 执行实施立案申请 |
|---|----|---|----------|

|                      |          | ■ 立案     |        |        |      |
|----------------------|----------|----------|--------|--------|------|
| 出 申请执行信息             |          |          |        |        | ▲收起  |
| 受理法院:山)              | 宗省高级人民法院 |          |        |        |      |
| 执行标的(金钱):            |          | 元        | 案日     | 自: 请选择 |      |
| <b>   * 申请人</b> ⊕ 添加 |          |          |        |        | ▲收起  |
| 类型                   | 名称       | 证件号码     | 冯 地址   | 上 操作   |      |
|                      |          | 暂利       | 无数据    |        |      |
| I * 被执行人 ④ 添加        |          |          |        | (      | ▲收起  |
| 类型                   | 名称       | 证件号码     | 丹 地址   | 操作     |      |
|                      |          | 暂列       | 无数据    |        |      |
| <b>   第三人</b> ⊕ 添加   |          |          |        | (      | ▲收起  |
| 类型                   | 名称       | 证件号码     | 丹 地址   | 上 操作   |      |
|                      |          | 智力       | 无数据    |        |      |
| <b>II * 执行信息</b> ⊕填写 |          |          |        |        | ▲ 收起 |
| 地域涉及                 |          | 案件涉及     | 执行标的种类 | 操作     |      |
|                      |          | 智力       | 无数据    |        |      |
|                      |          |          |        |        |      |
|                      |          | <b>-</b> | 材料 🖣   |        |      |
| * 执行实施申请书 (          | )添加      |          |        | (      | ▲收起  |
| ┃ * 生效法律文书 ④ 》       | 泰加       |          |        |        | ▲收起  |
| ┃ * 申请人身份证明核         | 料⊕添加     |          |        | (      | ▲收起  |
| ■ 其他 ④ 添加            |          |          |        |        | ▲收起  |
|                      |          |          |        |        |      |

填写内容的操作流程跟民事一审差不多,按照页面提示进行填写即可。

### ▶ \* 执行信息

| I ★ 执行信息 ⊕ 填写 |      |        | ▲收起 |
|---------------|------|--------|-----|
| 地域涉及          | 案件涉及 | 执行标的种类 | 操作  |
|               | ł    | g无数据   |     |

点击④填写,进入执行信息填写页面,其中\*字段是必填字段。

|           |        | 执行信息          |      | × |
|-----------|--------|---------------|------|---|
| 地域涉及:     | 请选择    | * 首次提交材料日期:   | 请选择  |   |
| * 是否保全:   | 请选择  ▼ | 执行标的(动产、不动产): | 请输入  |   |
| 执行标的(行为): | 请输入    | 执行标的(财产权益):   | 请输入  |   |
| 案件涉及:     |        |               |      |   |
| *执行标的种类:  |        |               |      |   |
| 案情说明:     |        |               |      |   |
| 案件请求:     |        |               |      |   |
|           |        |               | 确定取消 |   |

\*首次提交材料日期:当事人之前向法院提交纸质材料或邮寄材料的日期(如您 2019-07-12 号向法院提交了纸质材料或邮寄纸质材料,15 号才在网上立案,那么就填写 2019-07-12),如果没有该日期,就填写当前日期

\*是否保全: 需要选择是否已经保全

\*执行标的种类:可以多选,如果选择"金钱给付",那么执行标的(金钱) 就得必填,选择不同的标的种类,那么某些没有标红色星号的字段也得填写,如 果遗漏了必填字段,点击 确定 的时候会有提示。

## 5.12.2执行异议

| 目 执行立案信息填写                                         |
|----------------------------------------------------|
| 请选择执行案件类型                                          |
| 土         执行实施         执行异议         通         执行复议 |
| ★ 申请受理法院: 请选择                                      |
| 上一步 下一步                                            |
| 然后点击 <mark>下一步</mark> ,进入执行依据填写页面,*红色星号字段必填。       |
| 目执行依据信息填写                                          |
|                                                    |
| *执行案号: 请输入                                         |
| 申请受理法號: 山东省高级人民法院 * 执行法院: 请选择                      |
| * 执行异议事项: 请选择 * 提出异议日期: 请输入                        |
| * 执行依据文号: 请输入 * 作出执行依据单位: 请输入                      |
| * 执行依据牛樊: 请选择 执行依据生效日期: 请输入                        |
| 执行依据主文:                                            |
| 上一步                                                |

\*申请受理法院:选择与执行案号相匹配的原审法院

\*执行异议事项:从下拉框里选择

- \*提出异议日期:手动选择
- \*执行法院:选择需要哪个法院来执行
- \*执行案号: 录入原先的执行案号
- \*执行依据文号:录入执行依据文号
- \*作出执行依据单位:法院或者仲裁委员会等作出执行依据的单位
- \*执行依据种类:从下拉框里选择

执行依据生效日期: 生效证明书上的生效日期, 联系法院获取生效证明书和

生效日期。

执行依据主文: 录入判决文书的内容

然后点击 下一步 ,进入下图页面,\*红色星号字段必填:

| 首页 > 执行 | <b>示异议立案申请</b>      |       |           |                 |             |               |
|---------|---------------------|-------|-----------|-----------------|-------------|---------------|
|         |                     |       |           |                 |             |               |
|         | 器 执行异议信息            |       |           |                 | ▲收起         |               |
|         | 受理法院                | 3人民法院 | 执行        | 〒依据文号:(2020) 7号 |             |               |
|         | 执行标的(金钱 ) :         |       | 元         | 案由: 请选择         |             |               |
|         | <b>Ⅰ * 异议人</b> ④ 添加 |       |           |                 | ▲收起         |               |
|         | 类型                  | 名称    | 证件号码      | 地址              | 操作          |               |
|         |                     |       | 暫无数据      |                 |             |               |
|         | <b>□ 申请人</b> ④ 添加   |       |           |                 | ▲收起         |               |
|         | 类型                  | 名称    | 证件号码      | 地址              | 操作          |               |
|         |                     |       | 暂无数据      |                 |             |               |
|         |                     |       |           |                 |             |               |
|         | ● 微加 金融             | 名称    | 证件号码      | 地址              | 操作          |               |
|         |                     |       | 46 T X-10 |                 |             |               |
|         |                     |       | 智无数据      |                 |             |               |
|         | <b>   第三人</b> ⊕ 添加  |       |           |                 | ▲收起         |               |
|         | 类型                  | 名称    | 证件号码      | 地址              | 操作          |               |
|         |                     |       | 暂无数据      |                 |             |               |
|         | ↓ * 执行信息 ④ 填写       |       |           |                 | ▲收起         |               |
|         | 地域涉及                |       | 案件涉及      | 执行标的种类          | 操作          |               |
|         |                     |       | 暂无数据      |                 |             |               |
|         |                     |       |           |                 |             |               |
|         |                     |       |           |                 |             |               |
|         |                     |       | • 上传材料 -  | 5               |             |               |
|         | *执行异议申请书            | ④ 添加  |           |                 | ▲收起         |               |
|         | *申请人身份证明材料          | 料 ④添加 |           |                 | ▲ 收起        | ф •           |
|         |                     |       |           |                 | <b>▲</b> Fe | astStone Capt |

填写内容的操作流程跟执行实施差不多,按照页面提示进行填写即可。

## 5.12.3执行复议

操作同执行异议差不多,按照页面提示进行填写即可。

#### ■ 执行依据信息填写

|           |           | 请填写执行依据信息   | _   |
|-----------|-----------|-------------|-----|
| *原执异案号:   | 请输入       | *复议事项:      | 请选择 |
| * 申请受理法院: | 山东省高级人民法院 | *执 行 法 院:   |     |
| * 执行依据文号: | 请输入       | * 作出执行依据单位: |     |
| * 执行依据种类: | 请选择       | * 执行依据生效日期: | 请输入 |
| * 执行依据主文: |           |             |     |

#### 执行依据

\*申请受理法院:为执行法院的上级法院

\*执行法院: 请根据原执行案号选择

如案号(2020)鲁 0102 执 19 号执行法院为历下法院,申请受理法院为济南中院

上一步

\*原执异案号: 录入原先的执异或执字案号

\*复议事项:从下拉框里选择

\*执行依据文号:录入执行依据文号

其他操作步骤同执行异议差不多,按照页面提示进行填写即可。

### 5.13 网上申诉信访

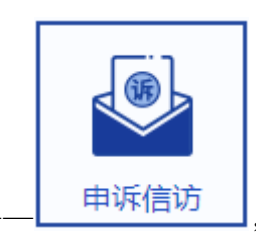

点击系统首页·

,进入到山东高级人民法院网上申诉信访

平台,此系统不属于山东法院电子诉讼服务平台运维,请去电 18954189651 联系 信访平台的运维人员。

信访案件可以在信访系统立信访案件,在审判平台立审判监督案件,根据案

件进行到的程序自己选择。

### 5.14 网上交费

案件提交之后,等待法官进行审批,如果案件进入待交费阶段,立案人账号 绑定的手机收到交费短信。

### 5.14.1淄博辖区法院交费

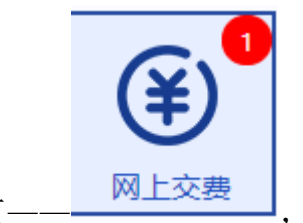

点击系统首页———————,进入待缴费案件列表页面,您所有的待 交费案件都会显示在下图列表中。包含法院、订单号、案号、总金额、交费人姓 名等信息,也可以根据上方的查询条件快速定位待交费案件。

| 法院: 请选 | 择 V | 案号: 清输入 |        |     | 立即    | P搜索 已交费列表           | 诉费减免缓 |
|--------|-----|---------|--------|-----|-------|---------------------|-------|
| 序号     | 法院  | 订单号     | 案号     | 总金额 | 缴费人姓名 | 缴费单生成日期             | 操作    |
| 1      | 法院  | 19      | (2020) |     |       | 2020-06-11 00:00:00 | 去交费   |

点击 去交费,进入诉讼费预收票据页面。网上交费目前支持微信、支付宝、 对公网银、银联支付这 4 种支付方式(如果您的交费金额>20 万,还会额外出现 个人网银共 5 种支付方式)。

| 🤨 L | 山东法院电子诉讼服务平台 |
|-----|--------------|
|     |              |

| 电子诉讼该服务平台流水号:                                           |                                             | 订单时间:2020-06-11 00:00:00 |
|---------------------------------------------------------|---------------------------------------------|--------------------------|
| 执行法院:                                                   |                                             | 交费人:                     |
| 窦号:                                                     | 10<br>10                                    | 结(被上诉人):                 |
| 案由:                                                     |                                             | 标的金额:                    |
| 项目编码                                                    | 项目名称                                        | 金额 (元)                   |
| 1712,00430                                              |                                             | 1.0                      |
|                                                         |                                             |                          |
|                                                         |                                             |                          |
| 金额合计:                                                   |                                             |                          |
|                                                         |                                             |                          |
| ○ 從信 ○ 支付宝 ※ ● (編集) 這情提示: 2019年1月10日,平台开设银联支付诉讼费,银联支付支付 | 7 対公网根 ( は かん 根 联 支 付<br>特 信用 卡 与 備 记 卡     | 去支付<br>(中 - 3)           |
| <ul> <li></li></ul>                                     | 2 对公网眼 ♀ ♥♥♥ 眼联支付<br>持信用卡与做记卡<br>30 秒结束后,点击 | ****<br>- 去支付<br>即可。     |

### 5.14.1.1 个人网银

选择 ● ▲ 个人网银, 倒计时结束后, 点击 去支付, 进入选择银行页面。 如果您无法出现下图选择银行的页面, 就是该页面被拦截了。点击浏览器右 上角的红色叉号或者红色 1, 允许页面弹出即可。下面是 360 浏览器和谷歌浏览 器网页拦截示例。

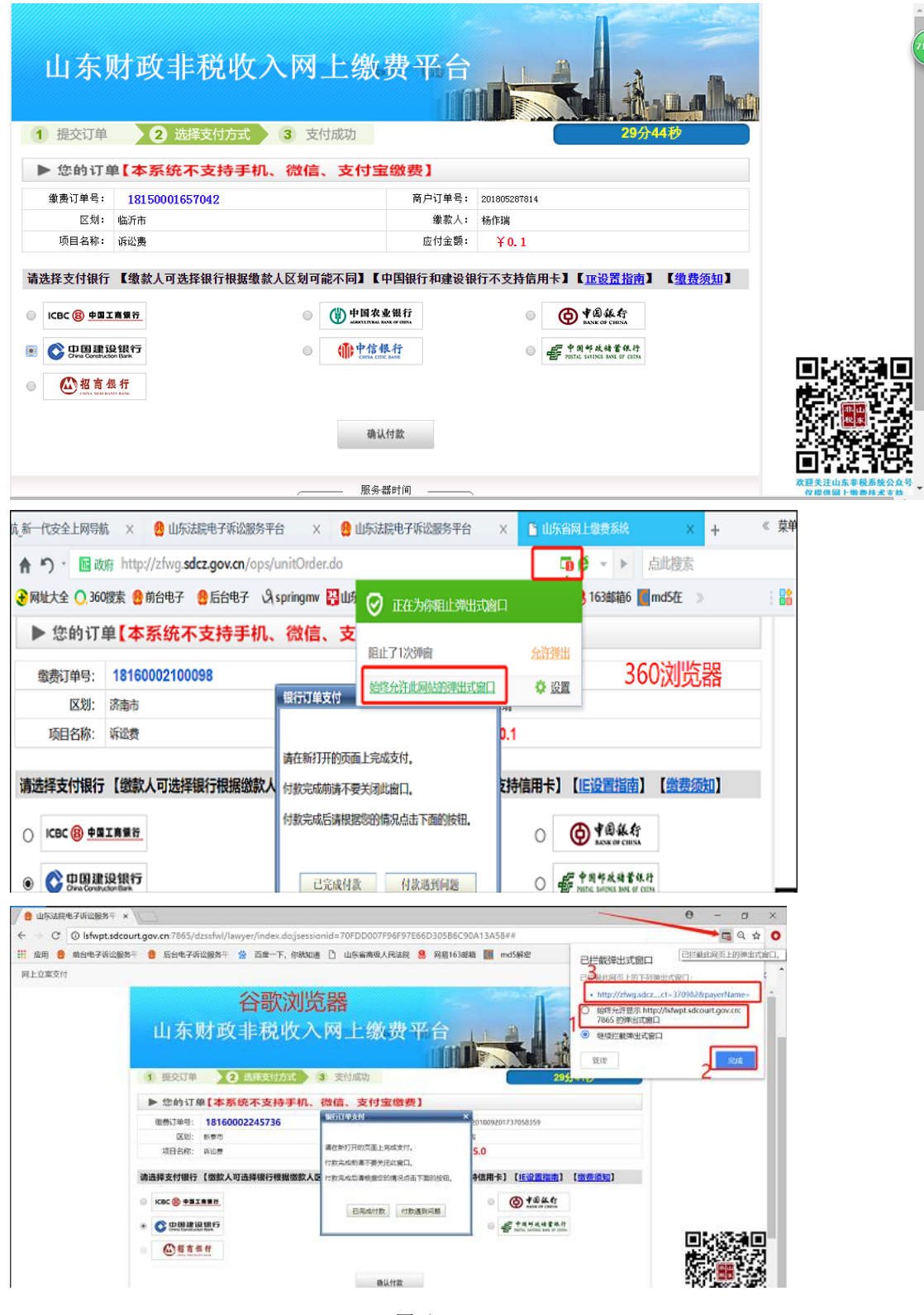

图示

目前个人网银只支持四大行、招商、邮政、中信这7家银行。如果7家银行 里有些银行前面的小圆圈按钮是灰色的,那您是无法使用该银行的,这是因为咱 们当地财政没有在该家银行开通账户,您只能选择那些不是灰色按钮的银行进行 支付。

以建设银行为例,点击<sup>确认付款</sup>按钮,进入建行支付页面,支付方式 可以扫描二维码在手机端支付,也可以登录网银或者登录账号后交费,如下:

| <b>个人客户</b> 私人银行公司机构小微企业 胃養 融高务                                                                                                    | 客服热线:95533  兽 在3                                                      | 线客服   国内分行 网点及ATM  |
|----------------------------------------------------------------------------------------------------|-----------------------------------------------------------------------|--------------------|
| ○ 中国建设银行<br>China Construction Bank                                                                                                 |                                                                       | 2018-5-27 19:38:31 |
| 商户名称: <b>山东省财政厅</b><br>订单编号:18150001657042<br>订单详情⊙                                                                                 | 订单金额: 0.10元                                                           | 日本の                |
| <ul> <li>本次交易支持儲蓄账户、贷款账户;不支持信用卡;限额查询可引<br/>网银支付 账号支付</li> <li>风 用户名/证件号码     </li> <li>() 登录密码     </li> <li>() 次健盘     </li> </ul> | <ul> <li>(7) 忘记用户名?</li> <li>(7) 忘记用户名?</li> <li>(7) 忘记密码?</li> </ul> |                    |

图示

这里是在手机建行 APP 上扫描二维码支付的,支付后进入银行扣款成功页 面,如下:

| 个人客户私人错                                | 限行公司机构小微企业 菁善融高 <u>务</u>                         | 客服热线:95533                 | 當在线客服   国内分行 网点及ATM |  |
|----------------------------------------|--------------------------------------------------|----------------------------|---------------------|--|
| China Constru                          | <b>设银行</b> 个人网上支付                                |                            | 2018-5-27 19:39:10  |  |
| 商户名称:Ц<br>订单编号:1↓<br>订单详情⊙             | 山东省财政厅<br>8150001657042                          | 订单金额 : <mark>0.10</mark> 元 |                     |  |
| <ul> <li>本次交易支持儲</li> <li>支</li> </ul> | 諸憲账户、贷款账户; <mark>不支持信用卡; 限额查询</mark> 可查询该<br>付结果 | 商户允许的单笔支付限额                |                     |  |
|                                        | 银行扣款成功! 请稍候,正在跳转到商户页面                            | ! 8                        |                     |  |
|                                        | 以下是您的支付信息                                        |                            |                     |  |
|                                        | 支付账号:6.                                          |                            |                     |  |
|                                        | 支付金额:0.10元                                       |                            |                     |  |
|                                        | 返回商户网站 开通网上银行                                    |                            |                     |  |
| ▲) 最新公告・                               | 去沙球法自己的调查性调查法则在月天上,你在这些声音的调查                     | ** /\.**                   |                     |  |

图示

|                                                                                                    | <b>廿政非税收∕</b><br>2 选择支付方式                                                                                                    | <b>网上缴</b><br>3 <sup>支付成功</sup> | 费平台       | 285/1049                                    |
|----------------------------------------------------------------------------------------------------|----------------------------------------------------------------------------------------------------|---------------------------------|-----------|---------------------------------------------|
| ▶ 您的订事                                                                                                    | <b>【本系统不支持手机、</b>                                                                                                    | 微信、支付宝                          | 缴费】       |                                             |
| 缴费订单号:                                                                                                    | 18150001657042                                                                                                    |                                 | 商户订单号:    | 201805287814                                |
| 区划:                                                                                                    | 临沂市                                                                                                    | 银行订单支付                          |           | * F瑞                                        |
| 项目名称:                                                                                                    | 诉讼费                                                                                                    |                                 |           | ¥0.1                                        |
|                                                                                                    |                                                                                                    | 请在新打开的页面上完成                     | 支付。       |                                             |
| 请选择支付银行                                                                                                    | 【缴款人可选择银行根据缴款」                                                                                                    | • 付款完成前请不要关闭此                   | 窗口。       | 「支持信用卡】【 <u>亚设置指南</u> 】 【 <u>缴费须知</u> 】     |
| 🔘 ICBC 🛞 <u>Ф</u> ВІ                                                                                                    | 商銀行                                                                                                    | 付款完成后请根据您的情                     | 况点击下面的按钮。 | ● ◆ B 級 行<br>BASK OF CHINA                  |
| ①      D      D     D      D      D      D      D      D      D      D      D      D      D      D      D      D      D      D      D      D      D      D      D      D      D      D      D      D      D      D      D      D      D      D      D      D      D      D      D      D      D      D      D | 2银行<br>n Bark                                                                                                    | 已完成付款                           | 付款遇到问题    | · 中国部政績當級行<br>POSTAL SAVENGE BASE OF CHESNA |
|                                                                                                    | the second second s |                                 |           |                                             |
|                                                                                                    |                                                                                                    | 确认                              | 付款        |                                             |

图示

点击 **已完成付款** 按钮,进入支付成功页面,如下:

| 山东财政非税收入网上缴费平台                           |                                   |
|------------------------------------------|-----------------------------------|
| 1 提交订单 2 选择支付方式 3 支付成功                   |                                   |
| ▶ 支付成功                                   |                                   |
| 参恭喜您,支付成功!                               |                                   |
| 订单号码: 18150001657042<br>实付全额: ¥0 1       |                                   |
|                                          |                                   |
| <b>念可能需要:</b> <u>点批查看本订单详梳</u><br>返回商户页面 |                                   |
| 這著提示:                                    |                                   |
| 服务器时间                                    | 从现天注山东非极系统公众号<br>仅提供网上缴费技术支持<br>、 |

图示

关闭支付成功页面后,回到我的案件列表页面,案件状态由"待交费"变成 了"已交费(待入国库)"。"已交费(待入国库)"是一种正常状态,代表着 您已经交费成功了,但是这笔账还没跟省财政进行对账操作(一般来说个人网银 方式支付的,第二个工作日才与省财政对账)。

#### 5.14.1.2 微信

L.

1. 选择支付方式为 💿 😂 微信 , 倒计时结束后, 点击 去支付

如果您遇到下图字样的提示:交款书已过期,说明您没有在规定时间内交纳 诉讼费,省财政提供的交款码过期了,无法网上交费,请联系法院。

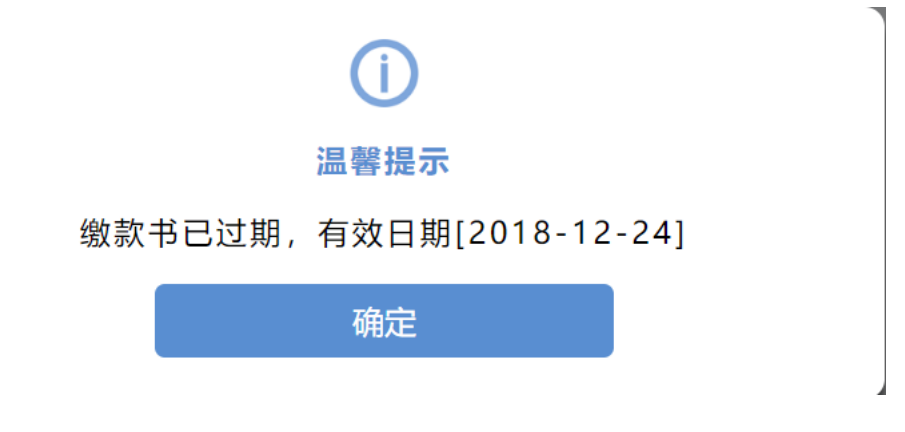

2. 进入非税代收确认交费信息页面,页面倒计时 10 秒,确认交费前请认真

|        |                         | 非税代收                                  |                  |
|--------|-------------------------|---------------------------------------|------------------|
| ◎ 非税邀费 |                         | <ul> <li>查询记录</li> <li>联系:</li> </ul> | 我们 🥝 帮助中心 🛛 意见反馈 |
| 输入缴款单号 | ▶ 缴款须知: <mark>确认</mark> | 繳费前请认真核对繳款信息。                         |                  |
| 确认缴款信息 | 缴款码:<br>缴款单位/个人:        | 3705                                  |                  |
| 选择支付方式 | 缴款金额:                   | 2,837.74元 (贰仟捌佰叁拾柒元柒角肆:               | 分)               |
| 确认支付状态 | 执收单位:                   | 县人民法院本级                               |                  |
|        | 执收单位编号:                 | 126                                   |                  |
|        | 收款人全称:<br>备注信息:         | 无<br>05202 1.0 2837.74                |                  |
|        | ▶ 账单说明                  |                                       |                  |
|        | 收入项目编号                  | 收入项目名称                                | 金額               |
|        |                         | 诉讼费                                   | 2,837.74 元       |
|        |                         | 确认激费                                  |                  |
|        |                         |                                       |                  |
|        | ж                       | :大银行 版权所有 京ICP酱05013704号              |                  |

 进入选择选择支付方式页面,目前非税统平台集成了26家银行及微信、 支付宝、银联支付第三方支付交款渠道,交款人可根据实际情况选择具体的支付 方式。交款人选择"个人账户付款"——"微信",点击"去支付"。

| 非税代收   |                              |                             |                 |                          |                          |  |  |
|--------|------------------------------|-----------------------------|-----------------|--------------------------|--------------------------|--|--|
| ◎ 非税缴费 |                              |                             | 查询记录            | <ul> <li>联系我们</li> </ul> | 助中心 📧 意见反馈               |  |  |
| 输入缴款单号 | 公司账户付款                       | 公司账户付款                      |                 |                          |                          |  |  |
| 确认缴款信息 | O T D dd 45                  | 中国农业银行                      | 图 中国工商银行        | Core Carefulder Base     | 白支道銀行                    |  |  |
| 选择支付方式 | · 中国年度特省很行                   | Bank 中国光大银行                 | · 中信報行          | <b>③</b> 中国民集级行          | <b>仓</b> 华夏银行            |  |  |
| 确认支付状态 | 🛕 广发银行ICGB                   | 中国年度<br>中国年度<br>PINCANBANK  | 🙆 招育很行          | CD 浦发银行<br>SPOBANK       | <b>③</b> 兴业银行            |  |  |
|        | ③ 北京银汗                       | ◆ 齐鲁银行<br>OILU BANK         | 丈 杭州银行          | @ 徽商银行                   | 宁波银行 sees of interaction |  |  |
|        | 《》<br>浙商银行<br>CZBANK         | → 上海银行<br>East of Sharepter | DANK OF TIANJIN | BQD 🚨 青島銀行               | <mark>菜</mark> 广州衣商银行    |  |  |
|        | <b>经</b> 烟台银行<br>YANTAI BANK |                             |                 |                          |                          |  |  |
|        | 确认您已插入对2<br>个人账户付款           | 公网银UsbKey                   |                 |                          |                          |  |  |
|        | <ul> <li>支付宝支</li> </ul>     | 付 💿 🤗                       | 微信支付(           | 🔵 🛃 银联支付                 |                          |  |  |
|        | 应缴款金额: 2,837.                | 74 元<br>上 <del>一步</del>     |                 | 去支付                      |                          |  |  |
|        |                              |                             |                 |                          |                          |  |  |
|        |                              | 光大银行 版权所有 京IC               | P쓥05013704号     |                          |                          |  |  |

 4. 弹出微信二维码页面,使用手机微信首页"扫一扫",扫描该二维码, 手机上会出现确认支付页面。

| 输入缴款单号            | 公司账户付款                                |                                       |                                                         |          |                                  |
|-------------------|---------------------------------------|---------------------------------------|---------------------------------------------------------|----------|----------------------------------|
| 确认缴款信息            | <b>●</b> # B 张 行<br>Instar cress      | ····································· | 图 中国工商银行                                                |          | つ 交通銀行<br>BANK OF COMBLINGATIONS |
| 选择<br>④ 29:<br>确认 | 52 温馨提示                               | :二维码定时刷新,                             | 请尽快扫码, 30分                                              | 分钟内完成支付。 | × 55                             |
|                   |                                       |                                       |                                                         |          | 设行<br>NGBO<br>限行                 |
|                   |                                       |                                       | <ul> <li>◇ 朋友園</li> <li>◇ 扫一扫</li> <li>◇ 招一招</li> </ul> |          |                                  |
|                   | ● ● ● ● ● ● ● ● ● ● ● ● ● ● ● ● ● ● ● | <del>1 - 1</del> 3<br>泛付              |                                                         |          |                                  |
|                   | 应缴款金额: 0.10 <del>,</del>              | <b>〕</b><br>上一步                       |                                                         | 去支付      |                                  |

5. 手机微信上支付完毕之后,二维码页面自动刷新,进入"确认支付状态" 页面,提示您"你已成功完成交费"。点击"查看详情",进入支付凭证查看页 面,并可以下载凭证。

| 非税缴费   |      | <b>④</b> 查询记录 | <b>€</b> 联系我们 | ⑦ 帮助中心 | ☑ 意见反馈 |
|--------|------|---------------|---------------|--------|--------|
| 输入缴款单号 |      |               |               |        |        |
| 确认缴款信息 |      |               |               |        |        |
| 选择支付方式 |      | $\checkmark$  |               |        |        |
| 确认支付状态 |      | $\bigcirc$    |               |        |        |
|        | 你已   | l成功完成缴        | 费~            |        |        |
|        |      |               |               |        |        |
|        |      |               |               |        |        |
|        | 返回商户 |               | Ī             | 查看详情   |        |
| I      |      |               |               |        |        |
|        |      |               |               |        |        |

| 缴款明细    |            |               | 🕗 缴款成功 |
|---------|------------|---------------|--------|
| 缴款码:    | 370000180  | 0000003913    |        |
| 缴款单位:   | 测试21       |               |        |
| 缴款金额:   | 0.10元 (壹)  | 角)            |        |
| 支付渠道:   | 微信支付       |               |        |
| 收款人全称:  |            |               |        |
| 执收单位:   | 山东省高级人     | 民法院机关         |        |
| 执收单位编号: | 601001     |               |        |
| 交易时间:   | 2018-10-20 | 0 16:53:51    |        |
| 订单号:    | W20181020  | 0165331t7v65M |        |
| 备注信息:   | 0000_0163  | 8 1.0 0.1     |        |
| 账单说明    |            |               |        |
| 收入项目编   | 号          | 收入项目名称        | 金額     |
| null    |            | 诉讼费           | 0.10 元 |

### 5.14.1.3 支付宝

1. 选择支付方式为 💿 💆 支付宝 。倒计时结束后,点击 去支付。

进入确认交费信息页面,页面倒计时 10 秒,确认交费前请认真核对交款
 信息。倒计时结束后,点击"确认交费"。

|        |                  | 非税代收                    |                  |
|--------|------------------|-------------------------|------------------|
| ◎ 非税缴费 |                  | ● 查询记录 、 联系部            | 彩川 🥑 帮助中心 🧧 意见反撲 |
| 输入缴款单号 | ▶ 缴款须知: 确认       | 缴费前请认真核对缴款信息。           |                  |
| 确认激款信息 | 缴款码:<br>缴款单位/个人: | 3705                    |                  |
| 选择支付方式 | 繳款金额:            | 2,837.74元 (贰仟捌佰叁拾柒元柒角肆务 | ə)               |
| 确认支付状态 | 执收单位:            | 县人民法院本级                 |                  |
|        | 执收单位编号:          | 126                     |                  |
|        | 收款人全称:<br>备注信息:  | 无<br>05202 1.0 2837.74  |                  |
|        | ▶账单说明            |                         |                  |
|        | 收入项目编号           | 收入项目名称                  | 金額               |
|        |                  | 诉讼费                     | 2,837.74 元       |
|        |                  | 确认敏费                    |                  |
|        |                  |                         |                  |
|        |                  |                         |                  |

 进入选择选择支付方式页面,目前非税统平台集成了26家银行及微信、 支付宝、银联支付第三方支付交款渠道,交款人可根据实际情况选择具体的支付 方式。交款人选择"个人账户付款"——"支付宝",点击"去支付"。

|        |                              | 非税代                          | 收                              |                        |                       |
|--------|------------------------------|------------------------------|--------------------------------|------------------------|-----------------------|
| ◎ 非税缴费 |                              |                              | 2 查询记录                         | 🤇 联系我们 🛛 🖗             | 助中心 🛛 意见反領            |
| 输入徽款单号 | 公司账户付款                       |                              |                                |                        |                       |
| 确认缴款信息 | The second                   | () 中国农业银行                    | 图 中国工商银行                       | Core Carefulder Base   | 白交通銀行                 |
| 选择支付方式 |                              | ank 中国光大银行                   | 1 中信银行                         | <b>③</b> 中国民生银行        | <b>全</b> 张熙银行         |
| 确认支付状态 | ▲ 广发银行ICGB                   | 中国年度<br>中国年度<br>PING AN BANK | 🙆 招盲俱行                         | CC)<br>第2個行<br>SPOBANK | <b>③</b> 兴业银行         |
|        | O 北京银汗                       | ◆ 齐鲁银行<br>OILU BANK          | 丈 杭州银行                         | @ 徽商银行                 | 宁波银行 sever.cir NewsBO |
|        | 》<br>加商银行<br>CZBANK          | ★上海银行<br>Bank of Sharaghan   | <b>天津銀汗</b><br>BANK OF TIANJIN | BQD 🚨 青島銀行             | <mark>菜</mark> 广州衣商银行 |
|        | <b>经</b> 烟台银行<br>YANTAI BANK |                              |                                |                        |                       |
|        | 确认您已插入对2<br>个人账户付款           | ☆网银UsbKey                    |                                |                        |                       |
|        | ④ 及付宝支                       | 付 🔾 🥝                        | 微信支付(                          | 🔵 🛃 银联支付               |                       |
|        | 应缴款金额: <mark>2,837</mark> .  | 74 元<br>上一步                  |                                | 去支付                    |                       |
|        |                              |                              |                                |                        |                       |
|        |                              | 光大银行 版权所有 京IC                | P鍗05013704룡                    |                        |                       |

4. 弹出支付宝二维码页面,使用手机支付宝 APP 首页"扫一扫",扫描该 二维码,手机上会出现确认支付页面。

| 输入激款单号           | 公司账户付款               |                 |            |                   |                                 |
|------------------|----------------------|-----------------|------------|-------------------|---------------------------------|
| 确认缴款信息           | <b>● * 3 &amp; 4</b> | () 中国农业银行       |            | Constant La State | lo 交通保行<br>mart of commencation |
| 选择<br>④ 21<br>确认 | 9:48 温馨提示            | : 二维码定时刷新,      | 请尽快扫码, 309 | 分钟内完成支付。          | ※ ##                            |
|                  |                      |                 |            |                   | Ц行<br>REFI                      |
|                  | 应缴款金额: 0.10 ;        | <b>元</b><br>上一步 |            | 去支付               |                                 |

5. 手机支付宝上点击"确认并支付"。

|       | 98 🖿 😳 😑            | 8% 📄 15:28 |
|-------|---------------------|------------|
| < × 山 | 东省法院诉讼费             |            |
|       |                     |            |
| 项目名称  | 山东省法院诉讼费            |            |
| 订单编号  | 3700001800000003999 |            |
| 缴费金额  | ¥ 0.10              |            |
|       |                     |            |
|       |                     |            |
|       | 确认并支付               |            |

6. 手机支付宝上支付完毕之后,二维码页面自动刷新,进入"确认支付状态"页面,提示您"你已成功完成交费"。

| ◎ 非税缴费           |      | <b>2</b> 查询记录 | <b>し</b> 联系我们 | 🕜 帮助中心 | ☑ 意见反馈 |
|------------------|------|---------------|---------------|--------|--------|
| 输入缴款单号<br>确认缴款信息 |      |               |               |        |        |
| 选择支付方式<br>确认支付状态 |      | $\bigcirc$    |               |        |        |
|                  | 你已   | 成功完成缴         | ₹₩            |        |        |
|                  | 返回商户 |               | 1             | 短者详情   |        |

7. 点击"查看详情",进入支付凭证查看页面,并可以下载凭证。

| ◎ 非税缴费  |            |               | ◆ 返回   |
|---------|------------|---------------|--------|
| ▶缴款明细   |            |               | 📀 缴款成功 |
| 缴款码:    | 370000180  | 0000003972    |        |
| 繳款单位:   | 测试25       |               |        |
| 缴款金额:   | 0.10元 (壹)  | 角)            |        |
| 支付渠道:   | 支付宝支付      |               |        |
| 收款人全称:  |            |               |        |
| 执收单位:   | 山东省高级人     | 民法院机关         |        |
| 执收单位编号: | 601001     |               |        |
| 交易时间:   | 2018-10-20 | 0 16:12:42    |        |
| 订单号:    | AW201810   | 201612359D4Fm |        |
| 备注信息:   | 0000_0163  | 8 1.0 0.1     |        |
| ▶账单说明   |            |               |        |
| 收入项目编   | 号          | 收入项目名称        | 金额     |
| null    |            | 诉讼费           | 0.10 元 |
|         |            | 下载凭证          |        |

### 5.14.1.4 对公网银

1. 选择支付方式为 💿 🔤 对公网银, 倒计时结束后, 点击 去支付

进入确认交款信息页面,页面倒计时 10 秒,确认交费前请认真核对交款
 信息。倒计时结束后,点击"确认交费"。

|        |                  | 非税代收                     |                  |  |
|--------|------------------|--------------------------|------------------|--|
| ● 非税缴费 |                  | ● 查询记录                   | 我们 🥥 帮助中心 👩 意见反馈 |  |
| 输入缴款单号 | ▶ 繳款须知: 确认       | 缴费前请认真核对缴款信息。            |                  |  |
| 确认缴款信息 | 缴款码:             | 3705                     |                  |  |
| 选择支付方式 |                  | 2,837.74元(贰仟捌佰叁拾柒元柒角肆    | 分)               |  |
| 确认支付状态 | 执收单位:<br>执收单位编号: | 县人民法院本级<br>126           |                  |  |
|        | 收款人全称:<br>备注信息:  | 无                        |                  |  |
|        | ▶账单说明            |                          |                  |  |
|        | 收入项目编号           | 收入项目名称                   | 金額               |  |
|        |                  | 诉讼费                      | 2,837.74 元       |  |
|        |                  | 确认做费                     |                  |  |
|        |                  |                          |                  |  |
|        | <del>7</del>     | H大铜行 版权所有 車ICP集05013704号 |                  |  |

3. 进入选择选择支付方式页面,目前非税统平台集成了 26 家银行及微信、 支付宝、银联支付第三方支付交款渠道,交款人可根据实际情况选择具体的支付 方式。交款人选择选择"公司账户付款",插入对公网银 UK,并勾选"确认您 已插入对公网银 UsbKey",然后点击"去支付"。

|        |                                                | 非税代                          | 收                                     |                      |                         |
|--------|------------------------------------------------|------------------------------|---------------------------------------|----------------------|-------------------------|
| ◎ 非税缴费 |                                                |                              | 查询记录                                  | 🤇 联系我们 🛛 🖗           | 助中心 🛛 意见反               |
| 输入缴款单号 | 公司账户付款                                         |                              |                                       |                      |                         |
| 确认缴款信息 | <b>●</b> · · · · · · · · · · · · · · · · · · · | 中国农业银行                       | 图 中国工商银行                              | Core Carefulder Base | 白交通銀行                   |
| 选择支付方式 | <b>一一一一一一一一一一一一一一一一一一一一一一一一一一一一一一一一一一一一</b>    | Bank 中国光大银行                  | ····································· | <b>③</b> 中国民生银行      | C 生素银行                  |
| 确认支付状态 | 🛕 广发银行ICGB                                     | 中国年天<br>平安银行<br>PING AN BANK | 🙆 招育很行                                | CD 浦发银行<br>SPOBANK   | <b>⑤</b> 兴业银行           |
|        | O 北京銀汗                                         | ☆ 齐鲁银行<br>OILU BANK          | 👤 杭州银行                                | @ 徽商银行               | 宁波银行<br>BOOK OF MANAGO  |
|        | W 新商银行<br>CZBANK                               | 上海银行<br>Rank of Shareput     | DANK OF TIANJIN                       | BQD 🚨 青島銀行           | <mark>菜</mark> 广州 在 商银行 |
|        | <b>参烟台银行</b><br>YANTAI BANK                    |                              |                                       |                      |                         |
|        | 🧧 确认您已插入对公                                     | 公网银UsbKey                    |                                       |                      |                         |
|        | 个人账户付款                                         |                              |                                       |                      |                         |
|        | 🔵 🛃 支付宝支                                       | kt 🔿 🥥                       | 微信支付(                                 | 🔵 🖅 银联支付             |                         |
|        | 应缴款金额:2,837.                                   | 74 元<br>上一步                  |                                       | 去支付                  |                         |
|        |                                                |                              |                                       |                      |                         |
|        |                                                | 光大银行 版权所有 壺ICI               | P备05013704号                           |                      |                         |

4. 银行对公网银支付流程。因为每家银行的支付方式都不同,此处以光大银行 B2B(个人支付)付款为例进行说明。选择光大银行图标,交款人(对公支付的经办人)点击"去支付"按钮,跳转至光大银行网银页面。输入正确的信息后,点击"登录",进入到光大银行网银页面,如下图:

|                                                                                                    | ▋ 企业网银登录                                                                        |
|----------------------------------------------------------------------------------------------------|---------------------------------------------------------------------------------|
|                                                                                                    |                                                                                 |
| and a                                                                                                    | 客户号或别名:                                                                         |
| Contraction of                                                                                                    | 操作员或别名: 请输入操作员号或别名                                                              |
| W. Partie Dearston                                                                                                    | 密码: 💼                                                                           |
|                                                                                                    |                                                                                 |
| The Walt with                                                                                                    |                                                                                 |
| a la la la                                                                                                    | 登录 重置                                                                           |
| Stephen and a start of the second start of the second start of the | <u>E</u> R E                                                                    |
|                                                                                                    |                                                                                 |
| ? 企业网上银行简介<br>· 企业网上银行简介<br>· 企业网上银行属介                                                                                                    | 登末     重置       · 企业网上银行帮助     · 企业网上银行帮助       · 企业网上银行育询版演示     · 企业网上银行管询版演示 |

5. 在光大银行网银页面选择"全部功能-电子支付"选择需要录入的订单, 点击"支付",如下图:

| 或的王贞 查询服   | 段务   | 转账服务  | 交易审核                             | 财务管理                              | 理财服务                              | 余額对账              | 商业汇票       | 个性配      | <b>置</b> | 全部功能                                           |
|------------|------|-------|----------------------------------|-----------------------------------|-----------------------------------|-------------------|------------|----------|----------|------------------------------------------------|
| 当前位置:电子支付> | 技付订单 | 自息    |                                  |                                   |                                   |                   |            | 操作员姓名:   |          | 导航设置                                           |
| 待支付订单信息    |      | 5     | 待支付订单信                           | 息                                 |                                   |                   |            |          |          | <ul> <li>( ) 查伺服务</li> <li>( ) 转账服务</li> </ul> |
| 电子支付管理     | 2    | 请选择   | 订单号                              | 1                                 | 商户名称                              | 订单E               | 胡          | 金额       | 状        | - 交易审核                                         |
| 银商宝管理      | -    | 0     | L                                | /6553                             | 中金支付                              | 2014-10-28        | 14:40:47   | 0.01     | 待录       | 财务管理                                           |
|            |      |       | 1410                             | 1284                              | 中金支付                              | 2014-10-27        | 10:29:04   | 0.01     | 待审       | (理财服务                                          |
|            |      |       |                                  |                                   |                                   | [共2笔] [共1页        | /第1页] [首页] | (上一页) (下 | (一页)     | ( 未 敵の) 嗽                                      |
|            | ~    |       |                                  |                                   | 支付                                | 👬 Mai Rŵ          |            |          | ſ        | 电子支付                                           |
|            |      |       |                                  |                                   | ~ "                               | <b>W</b> 011 191  |            |          |          | 商户管理                                           |
|            |      | の見根示  | 1、 请选择当前<br>2、 支付交易器<br>3、 待支付订单 | 前待支付订单信息<br>需技网银中设定的<br>单的状态分为: 待 | ,并进行支付录入;<br>审核流程进行审核;<br>录入、待审核; | 操作;<br>;          |            |          |          | ( 商业汇票<br>( 互动服务<br>( 外汇业务                     |
|            |      | Zaner | 4、 对于待审和<br>5、 订单号若为             | 亥状态的订里,不<br>为链接可点击,则              | 允许进行支付和删算<br>为银商宝业务支付             | ※操作:<br>订单。点击订单号: | 链接查询该笔订单   | 的详细信息。   | , L      |                                                |
|            |      |       |                                  |                                   |                                   |                   |            |          |          | 小贶                                             |

| Bank                    | 中国光大银行          |                        | <b>光</b><br>第8      |                                |           |                |      |        | ۲<br>۳ | <mark>]退出</mark><br>)))))))))))))))))))))))))))))))))))) |
|-------------------------|-----------------|------------------------|---------------------|--------------------------------|-----------|----------------|------|--------|--------|----------------------------------------------------------|
| 我的主页                    | 查询服务            | 转账服务                   | 交易审核                | 财务管理                           | 理财服务      | 余额对账           | 商业汇票 | 个性配置   | 全部     | 功能                                                       |
| ☆ 当前位置: 电子              | 子支付->待支付订单      | 自信息                    |                     |                                |           |                | 1    | 操作员姓名: |        |                                                          |
| 待支付订单<br>电子支付管<br>眼商宝管理 | <u>信息</u><br>理《 | 待支付订单<br>i<br>而/<br>可! | 待支付订单信<br>录入<br>账号: | 息<br>16553<br>寸<br>28 14:40:47 | ✔ 磞 定     | ▼<br>¥ 取 消     | 查询余额 |        | *      | ❷ 需要帮助   ┙与我们联系   ● 相关交易   ● 小贴士                         |
|                         |                 |                        | 中国光大银行版             | 权所有互联网服务                       | 信息备案编号: 疗 | 克ICP备 05013704 | 号    |        |        |                                                          |

6. 确认订单信息,再次点击"确定",完成订单录入。

## 7. 交易已提交,点击"确定",如下图:

| <b>中国光大银行</b><br>CHINA EVERBRICHT BANK | 10 10 10 10 10 10 10 10 10 10 10 10 10 1 | <b>H</b> |               |           |                |      |        | 管遇出<br>配置向导     |
|----------------------------------------|------------------------------------------|----------|---------------|-----------|----------------|------|--------|-----------------|
| 我的主页 查询服务                              | 转账服务                                     | 交易审核     | 财务管理          | 理财服务      | 余额对账           | 商业汇票 | 个性配置   | 全部功能            |
| 台 当前位置:电子支付->将支付订                      | 单信息                                      |          |               |           |                | 1    | 操作员姓名: |                 |
| 待支付订单信息<br>■ 电子支付管理<br>■ 镍商宝管理<br>≪    |                                          | 支付结果     | <b>交易</b> 进入罪 | 已提交       | <b>审核</b> !    |      |        |                 |
|                                        |                                          |          |               | ✔ 确 觉     |                |      |        | ☆系 ● 相关交易 ● 小贴士 |
|                                        |                                          | 中国光大银行版  | 权所有互联网服务      | 信息备案编号: 京 | (ICP备 05013704 | 号    |        |                 |

8. 交款人(对公支付的复核人),登录到光大银行官网,进入公司网银。
选择"交易审核-转账类交易审核-本人审核",选择需要复核的订单,点击"同意",如下图:

|                                                                                                    | Ĵ. 🖗 🖉                                                                                                    |                                                                                                    |                                                                                                    |                                                                                        |                                                                                                    |                                                                                                    |                                                                                                    |                                                         | ۲<br>۲                | <mark>11退出</mark><br>設置向导     |
|----------------------------------------------------------------------------------------------------|----------------------------------------------------------------------------------------------------|----------------------------------------------------------------------------------------------------|----------------------------------------------------------------------------------------------------|----------------------------------------------------------------------------------------|----------------------------------------------------------------------------------------------------|----------------------------------------------------------------------------------------------------|----------------------------------------------------------------------------------------------------|---------------------------------------------------------|-----------------------|-------------------------------|
| 我的主页 查询服务                                                                                                    | 转账服务                                                                                                    | 交易审核                                                                                                    | 财务管理                                                                                                    | 理财服务                                                                                   | 余额对                                                                                                    | 账 商业》                                                                                                    | C票 个性                                                                                                    | 配置                                                      | 全部                    | 功能                            |
|                                                                                                    | ◎易审核─>本人审                                                                                                    | 『核−>审核                                                                                                    |                                                                                                    |                                                                                        |                                                                                                    |                                                                                                    | 操作员数                                                                                                    | É名:                                                     |                       |                               |
| <ul> <li>二 当前近乱: 文初中校 7433542</li> <li>特殊美文宏易审核     <li>本人审核</li> <li>・审核型消</li> <li>・审核型消</li> <li>・申核型消</li> <li>・申核型消</li> <li>・申核型消</li> <li>・申核型消</li> <li>・申核型消</li> <li>・申核型消</li> <li>・申核型消</li> <li>・申核型消</li> <li>・中核型消</li> <li>・中核型消</li> <li>・中核型消</li> <li>・中核型消</li> <li>・中核型消</li> <li>・中核型消</li> <li>・中核型素交易审核</li> <li>・中核型素交易审核</li> <li>・中核型素交易审核</li> <li>・中核型素交易审核</li> <li>・中核型素交易审核</li> <li>・中核型素交易审核</li> <li>・中核型素交易审核</li> </li></ul> | (30) FTE 747(4)<br>待审核:<br>起始日期:<br>■<br>(<br>2法<br>■<br>(<br>)<br>(<br>)<br>)<br>(<br>)<br>)<br>(<br>)<br>(<br>)<br>)<br>(<br>)<br>)<br>(<br>)<br>(<br>)<br>)<br>(<br>)<br>)<br>(<br>)<br>)<br>(<br>)<br>)<br>(<br>)<br>)<br>(<br>)<br>)<br>(<br>)<br>)<br>(<br>)<br>)<br>(<br>)<br>)<br>(<br>)<br>)<br>(<br>)<br>(<br>)<br>)<br>)<br>(<br>)<br>)<br>)<br>(<br>)<br>)<br>)<br>(<br>)<br>)<br>)<br>(<br>)<br>)<br>)<br>(<br>)<br>)<br>)<br>(<br>)<br>)<br>)<br>(<br>)<br>)<br>)<br>)<br>)<br>(<br>)<br>)<br>)<br>)<br>)<br>)<br>)<br>)<br>)<br>(<br>)<br>)<br>)<br>)<br>)<br>)<br>)<br>)<br>)<br>)<br>)<br>)<br>) | 扶账类交易审估     长账类交易审估     长账类交易审估     化务 (共2笔待审核)     2014-07-28     2014-10-28     2014-10-28     2014-10-28     2014-10-28     2014-10-28     1、点击每笔交易     3、请在银行大     对于存在5万元<br>讨同等政交易失敗     军。请根提及班<br>6、定时交易融     6、定时交易融 | 交易]<br>交易]<br>终止日期<br>付款则<br>付款则<br>反全当天的6:<br>成果に10月<br>展前の長期<br>競技、以支起即一般一般<br>行款则<br>「可以加工<br>「可以加工<br>」<br>「可以加工<br>」<br>「可以加工<br>」<br>「可以加工<br>」<br>「可以加工<br>」<br>「可以加工<br>」<br>」<br>「<br>」<br>」<br>」<br>、<br>」<br>、<br>」<br>、<br>」<br>、<br>」<br>、<br>」<br>、<br>」<br>、<br>」<br>、<br>」<br>、<br>」<br>、<br>」<br>、<br>」<br>、<br>」<br>、<br>」<br>、<br>」<br>、<br>」<br>、<br>、<br>、<br>、<br>、<br>、<br>、<br>、<br>、<br>、<br>、<br>、<br>、 | 3: 2014-10-28<br>重 查<br>徐号<br>()<br>()<br>()<br>()<br>()<br>()<br>()<br>()<br>()<br>() | <ul> <li>(周)</li> <li>金額</li> <li>0.01</li> <li>0.01</li> <li>0.01</li> <li>(共2笔)</li> <li>(共2笔)</li> <li>(共2笔)</li> <li>(二二二二二二二二二二二二二二二二二二二二二二二二二二二二二二二二二二二二</li></ul> | <ul> <li>录入人员: 全</li> <li>收款人名称</li> <li>计:选择总笔数:</li> <li>(共1页/第1页](</li> <li>遇回</li> <li>(茨山他行账户转账时<br/>(云山祭子):</li> <li>(茨山里山銀行在为):</li> <li>(梁仲長功規限(於累))。</li> </ul> | 部 ▼<br>收款账号<br>1 选择总:<br>1 选择总:<br>1 注释总:<br>1 注释总:<br>1 注释总:<br>1 注释总:<br>1 注释总:<br>1 注释总:<br>1 注释总:<br>1 注释总:<br>1 注释总:<br>1 注释总:<br>1 注释总:<br>1 注释总:<br>1 注释总:<br>1 注释总:<br>1 注释总:<br>1 注释总:<br>1 注释总:<br>1 注释总:<br>1 注释:<br>1 注释:<br>1 注释:<br>1 注释:<br>1 注释:<br>1 注释:<br>1 注释:<br>1 注释:<br>1 注释:<br>1 注释:<br>1 注释:<br>1 注释:<br>1 注释:<br>1 注释:<br>1 注释:<br>1 注释:<br>1 注释:<br>1 注释:<br>1 注释:<br>1 注释:<br>1 注释:<br>1 注释:<br>1 注释:<br>1 注释:<br>1 注释:<br>1 注释:<br>1 注释:<br>1 注释:<br>1 注释:<br>1 注释:<br>1 注释:<br>1 注<br>1 注<br>1 注<br>1 注<br>1 注<br>1 注<br>1 注<br>1 注 | (高級查) 收款银行 金額: 0.01 ) (下一页) (尾 ;相风处理, ;超天系统关 建统一处 送效影响; | 創<br>・<br>、<br>の<br>の | ☞ 需要帮助 22 与我们联系 ● 相关交易 23 小贴士 |
|                                                                                                    |                                                                                                    | 中国光大银行版                                                                                                    | 权所有互联网服务                                                                                                    | 信息备案编号:                                                                                | 京ICP备 0501                                                                                                    | 13704 号                                                                                                    |                                                                                                    |                                                         |                       |                               |

12週間 中国光大银行 CHINA EVERBRICHT BANK 0 880H ank 配置向导 余額对账 交易审核 财务管理 商业汇票 个性配置 我的主页 查询服务 转账服务 理财服务 全部功能 操作员姓名: □ 转账类交易审核 转账类交易审核 8 需要帮助 🔲 本人审核 付款账号 时间 金额 收款人名称 收款账号 转入银行 交易名称 交易状态 • 审核 10-28 0.01 电子支付 交易成功 • 审核撤销 合计: 交易成功总笔数:1 交易成功总金额:0.01 🗈 电子票据交易审核 2 与我们联系 4 🗄 阳光理财类交易审核 🗄 财政支付交易审核 👌 返回 << 🗄 外汇业务交易审核 🕒 供应链融资类交易审核 0 🗄 汇市通交易审核 相关交易 管理类交易审核 € 小贴士 中国光大银行版权所有互联网服务信息备案编号: 京ICP备 05013704 号

#### 9. 显示交易成功,完成订单复核,如下图

10. 步骤四: 查看支付结果

| 山东省政府非税收入统缴平台                                                    |
|------------------------------------------------------------------|
|                                                                  |
| ¥ 380.00<br>支付完成,系统正在处理中,请稍侯                                     |
| <b>温馨提示</b> :<br>我们已收到您的款项,正在紧急入账中,请稍后在"查询结果"处<br>确认最终状态并打印缴款凭证。 |
| 返回    查看详情                                                       |

## 5.14.1.5 银联支付

1. 选择支付方式为 💿 📾 银联支付 。倒计时结束后,点击 去支付。

 进入非税代收确认交费信息页面,页面倒计时10秒,确认交费前请认真 核对交款信息。倒计时结束后,点击"确认交费"。

|        |                  | 非税代收                      |             |        |
|--------|------------------|---------------------------|-------------|--------|
| ◎ 非税缴费 |                  | ● 查询记录                    | 联系我们 🥝 帮助中心 | 2 意见反馈 |
| 输入微款单号 | ▶ 繳款须知: 确认       | 激费前请认真核对缴款信息。             |             |        |
| 确认缴款信息 | 缴款码:<br>缴款单位/个人: | 3705221000000000000000000 |             |        |
| 选择支付方式 | 缴款金额:            | 2,837.74元 (贰仟捌佰叁拾柒元柒      | (角肆分)       |        |
| 确认支付状态 | 执收单位:            | 县人民法院本级                   |             |        |
|        | 执收单位编号:          | 126                       |             |        |
|        | 收款人全称:<br>备注信息:  | 无<br>05202 1.0 2837.74    |             |        |
|        | ▶账单说明            |                           |             |        |
|        | 收入项目编号           | 收入项目名称                    | 金額          |        |
|        |                  | 诉讼费                       | 2,837.7     | 4 元    |
|        |                  | 輸认繳费                      |             |        |
|        |                  |                           |             |        |
|        | 光                | 大银行 版权所有 京ICP备05013704号   |             |        |

 进入选择选择支付方式页面,目前非税统平台集成了26家银行及微信、 支付宝、银联支付第三方支付交款渠道,交款人可根据实际情况选择具体的支付 方式。交款人选择"个人账户付款"——"银联支付",点击"去支付"。

|        |                                                                                                    | 非税代                          | 收                                     |                          |                       |
|--------|----------------------------------------------------------------------------------------------------|------------------------------|---------------------------------------|--------------------------|-----------------------|
| ◎ 非税缴费 |                                                                                                    |                              | 2 查询记录                                | <ul> <li>K系我们</li> </ul> | 助中心 🛛 意见反馈            |
| 输入激款单号 | 公司账户付款                                                                                                    |                              |                                       |                          |                       |
| 确认缴款信息 | <b>●</b><br>「<br>」<br>「<br>」<br>」<br>し<br>に<br>た<br>」<br>し<br>に<br>た<br>う<br>、<br>た<br>う<br>、<br>た<br>う<br>、<br>し<br>う<br>、<br>し<br>、<br>う<br>、<br>し<br>う<br>、<br>し<br>う<br>、<br>し<br>う<br>、<br>し<br>こ<br>う<br>、<br>し<br>こ<br>う<br>う<br>、<br>し<br>う<br>、<br>し<br>こ<br>う<br>う<br>、<br>し<br>う<br>、<br>し<br>う<br>、<br>し<br>う<br>、<br>し<br>う<br>、<br>し<br>う<br>、<br>し<br>う<br>、<br>し<br>う<br>、<br>し<br>う<br>、<br>し<br>、<br>う<br>、<br>し<br>う<br>、<br>し<br>う<br>、<br>し<br>う<br>、<br>し<br>う<br>、<br>し<br>う<br>、<br>つ<br>、<br>つ<br>こ<br>つ<br>こ<br>つ<br>つ<br>こ<br>つ<br>つ<br>つ<br>こ<br>つ<br>つ<br>つ<br>つ<br>つ<br>つ<br>つ<br>つ<br>つ<br>つ<br>つ<br>つ<br>つ                                                                                                    | () 中国农业银行                    | 图 中国工商银行                              | One Construction Bark    | 白支道銀行                 |
| 选择支付方式 |                                                                                                    | ank 中国光大银行                   | ····································· | <b>③</b> 中国民生银汗          | <b>仓</b> 条题银行         |
| 确认支付状态 | 🛕 广发银行ICGB                                                                                                    | 中国年度<br>中国年度<br>PING AN BANK | 🙆 招育很行                                | CC 演发银行<br>SPOBANK       |                       |
|        | O 北京銀汗                                                                                                    | ◆ 齐鲁银行<br>OILU BANK          | 👤 杭州银行                                | @ 徽商银行                   | 宁波银行 sees of tension  |
|        | With The With The Wi | → 上海银行<br>East of Shareptan  | <b>天津銀汗</b><br>BANK OF TIANJIN        | BQD 🚨 青島銀行               | <mark>菜</mark> 广州衣商银行 |
|        | <b>参烟台银行</b><br>YANTAI BANK                                                                                                    |                              |                                       |                          |                       |
|        | 确认您已插入对2<br>个人账户付款                                                                                                    | ☆网银UsbKey                    |                                       |                          |                       |
|        | 🔘 🛃 支付宝支                                                                                                    | 付 🔿 🥝                        | 微信支付(                                 | 💿 📨 银联支付                 |                       |
|        | 应缴款金额:2,837.                                                                                                    | 74 元<br>上一步                  |                                       | 去支付                      |                       |
|        |                                                                                                    |                              |                                       |                          |                       |
|        |                                                                                                    | 光大银行 版权所有 京IC                | P\$605013704号                         |                          |                       |

4. 进入在线支付页面,"直接付款"只是信用卡和储蓄卡和中银通卡,"登
 陆付款"可以使用登陆用户名、密码的方式付款。页面对两种付款方式提供了新
 手操作演示,还有在线客服和帮助中心。

| <b>直胺付款</b> 1. 輸入未号 ⇒ 2. 輸入验证復豊 ⇒ 3. 完成支付         日: 午: 「和9/邮箱·自定义用户名」「快速注册」         使用: 卡·信用: 卡·信用: 卡·信息 電子 (1) ● 「「」」」」         日: 中: 「通息成交茶」」         意记念做?         正一步         新子操作流示●         「」」         新子操作流示●         「」         「」         「」                                                                                                    | 订单金额: 2837.74 元 订单编号: YW20190305    | 512039Aa2 商户名称:云皦费 (法庭费用) 订单详情(*)   |
|----------------------------------------------------------------------------------------------------|-------------------------------------|-------------------------------------|
| 1. 輸入未号 → 2. 輸入監道復興 → 3. 完成支付       用户名: 手机与邮箱山豆之用户名       快速狂労         信用卡/储富卡/中报通卡       密 形: 請点此交装       応记密明?         下一步       新手操作流示 o       登录付款       新手操作流示 o         現駅卡支付       遂你付         支付運動问题?           1.幼児送及有注册条       原調助二次指式       参加人的银行卡信息電腦近发卡行验证后才能完成交易,安全又要地。         2. 为什么要要要按估? 控环本紙下載, 與政如阿解决?          如常直着重多问题, 请点击 控励中心,或联系 在线路径 | 直接付款                                | 登录付款                                |
| 信用卡儲蓄卡/中银通卡       密 昭: 请点此安祭 応记密朝?         下一步       新手操作演示 0         銀駅卡支付       迷你付         2014年80次有注册施户,您可以在页面左侧直接输入卡号,点击"下一步"进行付款。您输入的银行卡信息需通过发卡行验证后才能完成交易,安全又要地。         2014年80次年2月、2月1日第一時、我放如何解决?         2015期后,就做如何解决?         2015年8月、前点击型的中心,或联系 在线数图                                                                                                | 1. 输入卡号 🍑 2. 输入验证信息 🍑 3. 完成支付       | 用户名: 手机号/邮箱/自定义用户名 快速注册             |
| 下一步         新手操作演示 0         登录付款         新手操作演示 0           銀駅卡支付         迷你付           支付運動問題?         1.3加県税役有注册、如何进行付款?           答: 如果规定科注册账户,您可以在页面左側直接输入卡号,点击"下一步"进行付款,您输入的银行卡信息需通过发卡行验证后才能完成交易,安全又要地。           2.为什么要要要装使件,提供不能下载,我該如何解決?           幻情想,遇到跟示例站安全证书有问题。"我該如何解決?           如常查看更多问题,请点击 提出中心,或联系 在线宽照                                      | 信用卡/储蓄卡/中银通卡                        | 密 码: 靖点此安装 応记密码?                    |
| 银联卡支付 迷你付           我们遇到问题?           1.如果我没有注册,如何进行付款?           答:如果您没有注册账户,您可以在页面左侧直接输入卡号,点击"下一步"进行付款,您输入的银行卡信息需通过发卡行验证后才能完成交易,安全又要捷。           2.为什么要安装拉伴? 挂件不能下载,我该如何解决?           3.约如,遇到提示?网站去全证书有问题。"我该如何解决?           如需查看更多问题,请点击,想助中心,或联系,在线套服                                                                                                    | 下一步 新手操作流示 O                        | 登录付款 新手提作演示 ●*                      |
| <b>支付運到问题?</b><br>1.如果我没有注册,如何进行付款?<br>答:如果您没有注册账户,您可以在页面左侧直接输入卡号,点击"下一步"进行付款。您输入的银行卡信息需通过发卡行验证后才能完成交易,安全又硬造。<br>2.为什么要安装控件? 控件不能下载,我该如何解决?<br>3.付款时,遇到提示"网站安全证书有问题",我该如何解决?<br>如需查看更多问题,请点击 <u>物助中心</u> ,或联系 <u>在线金服</u>                                                                                                    | 银联卡支付   迷你付                         |                                     |
| 答: 如果您没有汪册账户,您可以在页面左侧直接输入卡号,点击"下一步"进行付款。您输入的银行卡信息需通过发卡行验证后才能完成交易,安全又便缴。<br>2.为什么要安装拉伴;拉件不能下载,我该如何解决?<br>3.付款时,遇到摄示"网站安全证书有问题",我该如何解决?<br>如需查看更多问题,请点击 <u>帮助中心</u> 或联系 <u>在线客题</u>                                                                                                    | 2付遇到问题?<br>如果我没有注册,如何讲行付款?          |                                     |
| 2.为什么要安装控件? 控件不能下载,我说如何解决?<br>3.付款时,遇到抛示"网站安全证书有问题",我说如何解决?<br>如需查看更多问题,请点击 <u>故版中心</u> 或联系 <u>在线客服</u>                                                                                                    | 答:如果您没有注册账户,您可以在页面左侧直接输入卡号,点击"下一步"进 | 行付款。您输入的银行卡信息需通过发卡行验证后才能完成交易,安全又便捷。 |
| 3.付款时,遇到跑示"网站安全证书有问题",我该如何解决?<br>如需查看更多问题,请点击 <u>想回中心</u> ,或联系 <u>在线客服</u>                                                                                                    | .为什么要安装控件? 控件不能下载,我该如何解决?           |                                     |
| 如需查看更多问题,请点击 <u>帮助中心</u> 或联系 <u>在线客服</u>                                                                                                    | .付款时,遇到提示"网站安全证书有问题", 我该如何解决?       |                                     |
|                                                                                                    |                                     |                                     |

5. 支付完毕之后,进入"确认支付状态"页面,提示您"你已成功完成交费"。点击"查看详情",进入支付凭证查看页面,并可以下载凭证。

| HF1/6-864.94                                                                                                    |                                                                                                    |                                                                      |                    | 🕘 查询记录     | <b>、</b> 联系我们 | ⑦ 帮助中心     | 🖻 意见反         |
|----------------------------------------------------------------------------------------------------|----------------------------------------------------------------------------------------------------|----------------------------------------------------------------------|--------------------|------------|---------------|------------|---------------|
| 输入缴款单号                                                                                                    |                                                                                                    |                                                                      |                    |            |               |            |               |
| 确认缴款信息                                                                                                    |                                                                                                    |                                                                      |                    |            |               |            |               |
| 选择支付方式                                                                                                    |                                                                                                    |                                                                      |                    | $\bigcirc$ |               |            |               |
| · · · · · · · · · · · · · · · · · · ·                                                                                                    |                                                                                                    |                                                                      |                    | $\bigcirc$ |               |            |               |
| 朔区文刊农态                                                                                                    |                                                                                                    |                                                                      | 你已                 | 成功完成缴      | □费~           |            |               |
|                                                                                                    |                                                                                                    |                                                                      |                    |            |               |            |               |
|                                                                                                    |                                                                                                    |                                                                      |                    |            |               |            |               |
|                                                                                                    |                                                                                                    |                                                                      |                    |            |               |            |               |
|                                                                                                    |                                                                                                    | 返回商                                                                  | 中                  |            | Ĩ             | 查看详情       |               |
| 1                                                                                                    |                                                                                                    |                                                                      |                    |            |               |            |               |
|                                                                                                    |                                                                                                    |                                                                      |                    |            |               |            |               |
| • 非税缴费                                                                                                    |                                                                                                    |                                                                      |                    |            |               |            | ▲返回           |
|                                                                                                    |                                                                                                    |                                                                      |                    |            |               |            |               |
| 缴款明细                                                                                                    |                                                                                                    |                                                                      |                    |            |               | <          | <b>缴款成功</b>   |
| 缴款明细<br>缴款码:                                                                                                    | 370000180                                                                                                  | 000000391                                                            | 3                  |            |               | ٢          | 缴款成功          |
| 缴款明细<br>缴款码:<br>缴款单位:                                                                                                    | 370000180<br>测试21                                                                                          | 000000391                                                            | 3                  |            |               | ٢          | <b>缴款成功</b>   |
| 缴款明细<br>缴款码:<br>缴款单位:<br>缴款金额:                                                                                                    | 370000180<br>测试21<br><b>0.10元 (壹</b> )                                                                     | 000000391<br>角)                                                      | 3                  |            |               | ٢          | 缴款成功          |
| 缴款明细 缴款码: 缴款码: 缴款单位: 缴款金额: 支付渠道:                                                                                                    | 370000180<br>测试21<br><b>0.10元(</b> 壹1<br>微信支付                                                              | 0000000391<br>角)                                                     | 3                  |            |               | ¢          | <b>缴款成功</b>   |
| 缴款明细 缴款码: 缴款单位: 缴款金额: 支付渠道: 收款人全称:                                                                                                    | 370000180<br>测试21<br><b>0.10元(壹</b> )<br>微信支付                                                              | 0000000391<br>角)                                                     | 3                  |            |               | ¢          | <b>激款成</b> 功  |
| <ul> <li>繳款明细</li> <li>繳款码:</li> <li>繳款单位:</li> <li>缴款金额:</li> <li>支付渠道:</li> <li>收款人全称:</li> <li>执收单位:</li> </ul>                                                                                                    | 370000180<br>测试21<br>0.10元 (壹)<br>微信支付<br>山东省高级人                                                           | 0000000391<br>角)<br>、民法院机关                                           | 3                  |            |               |            | <b>》</b> 缴款成功 |
| <ul> <li>         (繳款明細)         <ul> <li>               (繳款母位:</li> <li>               (繳款金額:</li> <li>               (₯就人全称:</li> <li>               执收单位:</li> <li>               执收单位:</li> </ul> </li> </ul>                                                                                                    | 370000180<br>测试21<br><b>0.10元 (壹</b> )<br>微信支付<br>山东省高级人<br>601001                                         | 0000000391<br>角)<br>、民法院机关                                           | 3                  |            |               | •          | <b>》</b> 缴款成功 |
| 缴款明细   缴款码:   缴款单位:   缴款金额:   支付渠道:   收款人全称:   执收单位:   执收单位:   执收单位编号:   交易时间:                                                                                                    | 370000180<br>测试21<br><b>0.10元 (壹</b> )<br>微信支付<br>山东省高级人<br>601001<br>2018-10-20                           | 0000000391<br>角)<br>、民法院机关<br>0 16:53:51                             | 3                  |            |               |            | <b>激款成功</b>   |
| <ul> <li>一 缴款明细</li> <li>缴款码:</li> <li>缴款单位:</li> <li>缴款金额:</li> <li>支付渠道:</li> <li>收款人全称:</li> <li>执收单位:</li> <li>执收单位编号:</li> <li>交易时间:</li> <li>订单号:</li> </ul>                                                                                                    | 370000180<br>测试21<br>0.10元 (壹)<br>微信支付<br>山东省高级人<br>601001<br>2018-10-20<br>W20181020                      | 0000000391<br>角)<br>、民法院机关<br>0 16:53:51<br>0165331t7v6              | 3<br>55 M          |            |               |            | <b>激款成功</b>   |
| <ul> <li>· 缴款明细</li> <li>· 缴款码:</li> <li>· 缴款单位:</li> <li>· 缴款金额:</li> <li>· 支付渠道:</li> <li>· 收款人全称:</li> <li>· 执收单位:</li> <li>· 执收单位编号:</li> <li>· 交易时间:</li> <li>· 订单号:</li> <li>· 备注信息:</li> </ul>                                                                                                    | 370000180<br>测试21<br>0.10元 (壹)<br>微信支付<br>山东省高级人<br>601001<br>2018-10-20<br>W20181020<br>0000_01633        | 0000000391<br>角)<br>、民法院机关<br>0 16:53:51<br>0165331t7v6<br>8 1.0 0.1 | 3<br>55 M          |            |               |            | <b>激款成功</b>   |
| (     歌     歌     歌     和     印     金     和     歌     歌     和     中     位     :<br>物     歌     章     句     位     :<br>句     で     和     歌     で     和     で     和     で     和     で     和     で     和     で     日     で     記     市     に     市     に     市     に     市     に     市     に     市     に     市     に     市     の     の      の      の | 370000180<br>测试21<br><b>0.10元 (壹</b> )<br>微信支付<br>山东省高级人<br>601001<br>2018-10-20<br>W20181020<br>0000_0163 | 0000000391<br>角)<br>、民法院机关<br>0 16:53:51<br>0165331t7v6<br>8 1.0 0.1 | 3<br>55 M          |            |               |            | 》 缴款 成 功      |
| <ul> <li>一一、一、一、一、一、一、一、一、一、一、一、一、一、一、一、一、一、一、一</li></ul>                                                                                                    | 370000180<br>测试21<br>0.10元 (壹:<br>微信支付<br>山东省高级人<br>601001<br>2018-10-20<br>W20181020<br>0000_0163         | 0000000391<br>角)<br>、民法院机关<br>0 16:53:51<br>0165331t7v6<br>8 1.0 0.1 | 3<br>55M<br>收入项目名称 |            |               | <b>金</b> 额 | 》 缴款 成 功      |
#### 5.14.1.6 帮助中心

在微信、支付宝、对公网银、银联支付过程中遇到问题,请点击以下非税系 统帮助链接。

https://yaoyao.cebbank.com/LifePaymentSocket/webPc/sdFeiShui/inde x.html?canal=sdszwpt&code=637934244

点击上面帮助链接或者点击非税代收页面上的"帮助中心"或"联系我们"。

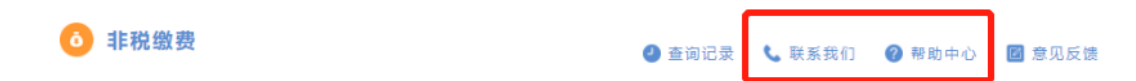

#### 5.15 网上退费

电子诉讼平台为有退费需要的当事人,针对胜诉方退回垫付诉讼费等业务场 景提供线上申请服务。

目前退费申请只针对已经存在案号的网上立案的案件,且不能跨账号申请退费,然后法官在一体化平台(云平台)诉讼服务——网上立案退费审批,然后去 浪潮退费系统里结算。如果审批同意,张三交费退费给张三,法院财务会自动给 张三账号打钱,如果张三交费退费给李四则线下退费(窗口退钱)。

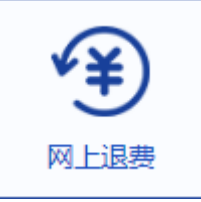

点击系统首页—— ,进入退费案件列表页面,您申请的退费 案件都会显示在下图列表中。也可以根据上方的查询条件快速定位案件。

列表状态有保存、审核中、审核同意、审核不同意。

列表操作按钮有编辑、删除、查看详情。

其中:

1、状态为【保存】的案件有编辑、删除、查看详情按钮,且案件不会同步 给法官,法官看不到该案件,可以点击【编辑】按钮,重新编辑案件信息,无误 之后点击最下方的"提交"按钮;

2、状态为【审核中】的案件无法修改,等待法官批复;

3、状态为【审核同意】,说明法官同意您的申请;

4、状态为【审核不同意】,说明法官不同意您的申请;

进入退费列表页面后,点击 添加申请,进入退费申请新增页面,\*为必填项。 在申请页面,点击 选择案件: 请选择相关案件 选择 ,弹出该账号下的 案件列表。点击案件前方的小圆圈,再点击"确定"按钮,选中该案件,即可自 动回填所属法院和案号。

按照页面提示信息进行填写,并上传申请材料。

退费信息全部填写完毕之后,点击 保存,您的申请会暂存在诉讼服务平 台,允许修改,不会同步到法院内网业务系统(法官看不到您的退费申请);点 击 提交 按钮将退费申请推送到内网法院系统等待法官审核。

### 5.16 网上阅卷

诉讼服务平台的【网上阅卷(当事人)】挂的是**东软公司**(0531-68886497)的阅卷链接。

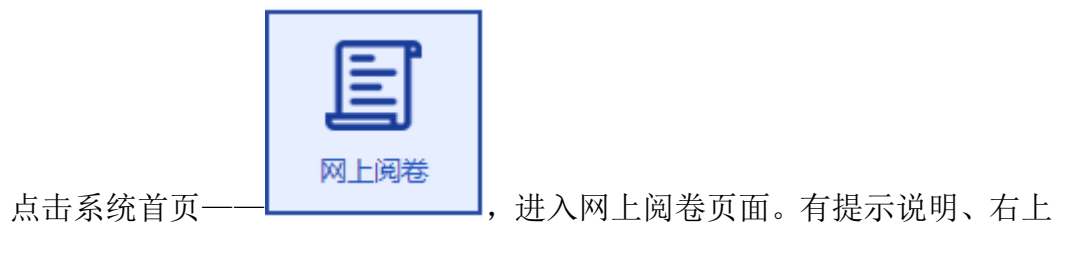

角也有帮助文档。

|             | ● 首页                                                                                                    |                                             |                        |                      |                |      | ▶ 关闭操作 ②帮助 > 退日        |
|-------------|----------------------------------------------------------------------------------------------------|---------------------------------------------|------------------------|----------------------|----------------|------|------------------------|
|             | ** 首次       ** 首次       ** 注現       ** ご 中請       ** ご 申請       ** ご 申請       * : : : : : : : : : : : : : : : : : : : |                                             |                        |                      |                |      |                        |
| <b>#</b> 主页 | 11                                                                                                    |                                             |                        | 7 A 7 44             |                |      | 4                      |
| ☑ 我的相关案件    | 消息提醒                                                                                                    | 友情提示:                                       | 使用 <b>马</b> 联网         | 们凡仓                  |                |      |                        |
| ♂卷宗借阅       | ☑新消息                                                                                                    | 1、"我的相关案件"模式                                | 決:该模块数据是日<br>参宗。       | 日系统自动推进              | 送的民事           | 案件密码 | 申请时间                   |
| 🖬 卷宗查看 🛛 🙎  | 您最近有8条消息提醒                                                                                                    | 2、"卷宗借阅"模块:<br>此模块进行申请。<br>3、"卷宗查看"模块:<br>4 | 案件结案后若需查询<br>卷宗借阅申请法官审 | 19电子档案的I<br>19批后在此模切 | E卷,在           |      | 2020-06-10<br>16:00:45 |
|             | Mar Anna A                                                                                                    | 子相樂的浏览。<br>4、详细操作请查看系                       | 统右上角的"使用帮              | 助"。                  |                |      | 2020-06-05<br>17:27:52 |
|             | 10.0.000                                                                                                    | ă                                           | 确定                     |                      |                |      | 2020-06-05<br>17:25:02 |
|             | COMPANY OF                                                                                                    |                                             |                        | (2000)               | and the second |      | 2020-06-03<br>14:48:20 |
|             | 万1个月。                                                                                                    |                                             |                        |                      |                |      | 2020-06-03             |

# 5.17 材料补交

如果法官在内网审判系统发起材料补交流程,则说明您的案件提交的材料存 在缺失或者不完善的地方,需要进行材料补交。材料补交流程是法官发起,当事 人根据法官回复内容,再次补交材料。

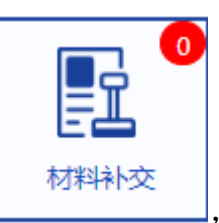

点击系统首页

进入列表页面:

♀ 首页 > 材料补交

| 法院: 请选择…                  | ∨ 提交时间: 请选择 | 至 请选择…   |                     |         |
|---------------------------|-------------|----------|---------------------|---------|
|                           |             |          | 立即搜                 | 索材料递交新增 |
| 案号                        | 法院          | 法官回复内容   | 申请时间                | 操作      |
| -                         | 夏           | 诉状缺失     | 2019-11-18 15:47:15 | 补交材料    |
| (201                      | 枣庄市         | 1001000  | 2019-06-26 09:07:42 | 详细信息    |
| (2017                     | 枣庄市         |          | 2018-11-20 13:49:31 | 详细信息    |
| (201                      | 枣庄市         | 10110728 | 2018-11-20 10:57:42 | 详细信息    |
| (201                      | 枣庄市         | 10110728 | 2018-11-20 10:57:30 | 详细信息    |
| 81                        | 山东          | 8111-8   | 2018-06-13 21:15:19 | 详细信息    |
| 81                        | 山东          | 8111-8   | 2018-06-13 21:15:19 | 详细信息    |
|                           | 山东i         | 0.010    | 2018-06-13 21:15:19 | 详细信息    |
| (2019)                    | 济南市         | 81       | 2020-06-03 14:15:04 | 详细信息    |
| 10 🔺 条记录每页 第 1 到 10 条 , 共 | 15 条记录。     |          |                     | < 1 2 > |

列表操作按钮有补交材料、查看详情。

可以通过页面上方的法院等信息进行快速查询和定位案件。 其中:

1、材料补交流程法官发起后,案件出现<sup>补交材料</sup>,仔细阅读列表页面的【法 官回复内容】,然后点击<sup>补交材料</sup>进入补交页面,根据法官回复内容重新上传新 的案件材料,补交完成后等待法官再次审核。操作栏中<sup>补交材料</sup>自动变成<sup>详细信息</sup>, 点击<sup>详细信息</sup>可以查看补交的详细内容;

点击操作选项中的补交材料,进入补交页面。

针对法官回复内容,在页面底端填写当事人【回复内容】。点击 **添加**,将 补充的材料提交给法官,等待法官再次审核。

| 言 证明材料      | 选择材料类型  | 展开 🗸 |
|-------------|---------|------|
| 💬 回复说明      | 主体资格证明  | 收起 ^ |
| 回复信息:问问     |         |      |
| 副 补交材料 ● 添加 | ✓确定 ×关闭 | 收起へ  |
| 材料类型        | 材料      |      |

5.17.1材料递交

点击系统首页·

材料递交是当事人端主动发起的,可以再次提交案件材料。

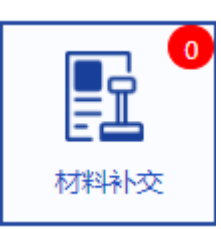

,进入案件列表页面。可以通过页面上方

的法院等信息进行快速查询和定位案件。

点击<sup>材料递交新增</sup>,进入新增页面,\*为必填项。

| ♥ 首页 > 材料递交新增 |              |                |      |
|---------------|--------------|----------------|------|
| ■ 材料递交申请信息    |              |                | 收起 ^ |
|               | 申请法院:请选择相关案件 | *选择案件: 请选择相关案件 | 选择   |
| 〕 递交材料 ● 添    | bu           |                | 收起 < |
| 材料类型          |              | 材料             |      |
|               | 授            | ÷              |      |
|               |              |                |      |

案件列表。点击案件前方的小圆圈,再点击"确定"按钮,选中该案件,即可自动回填所属法院和案号。

然后上传申请材料。

信息填写完毕之后,点击 提交 即可将材料推送到内网法院系统等待法官审 核,并回到案件列表页面,点击<sup>详细信息</sup>可以查看详情。

# 5.18 文书签收

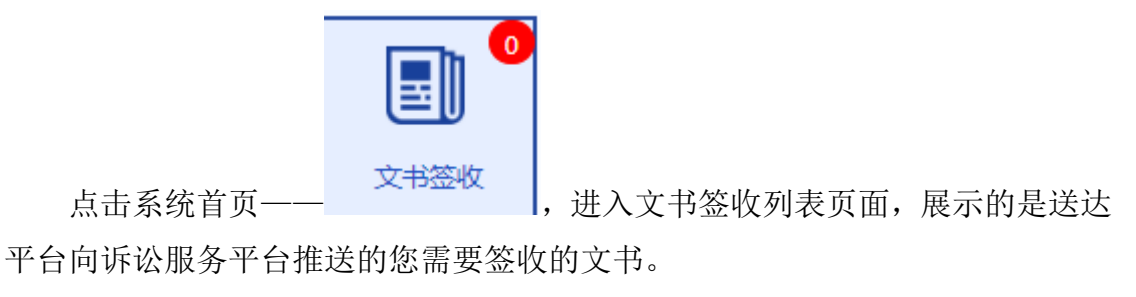

| f页 > 文书签收 |           |         |      |       |      |
|-----------|-----------|---------|------|-------|------|
| 統: 请选择    | ◇ 案号: 请输入 | 发送时间:   | 青选择… | 至 请选择 |      |
| S收状态: 请选择 | $\sim$    |         |      |       | 立即搜索 |
|           |           |         |      |       |      |
| 案号        | 法院        | 已发起送达方式 | 发送时间 | 签收状态  | 操作   |

列表操作按钮有编辑、删除、查看详情。 签收状态为"待签收",点击确认签收,确认电子送达,即可完成签收。 签收完成后,签收状态变为"已签收",点击<sup>查看详情</sup>,可以查看文书详情: -73-

| 0      | 山东法院电子诉讼服务平台 |
|--------|--------------|
| ♀ 首页 > | ・送达文书        |
|        | (2019)       |
|        | 2020         |
|        |              |
|        |              |
|        |              |
|        | 山东名          |
|        | 民事裁定书        |
|        | (2019)       |

# 5.19 电子票据

青岛中院及下辖法院交费成功有两种途径查看电子票据:

第一种:系统首页——网上交费——已缴费列表里查看电子票据,详见<u>交费</u> 结果和电子票据。

第二种:系统首页——【电子票据】里查看。

省内其他法院网上交费成功之后,在系统首页——【电子票据】里查看电子 票据。

点击系统首页——【电子票据】,进入当前账号的电子票据列表页面,点击 "查看电子票据"按钮,即可进入票据详情页面,可以打印和下载电子票据。

### 5.20 法院咨询

点击诉讼服务平台首页中间部分—— 法院资讯,可以查看最近的咨询内容:

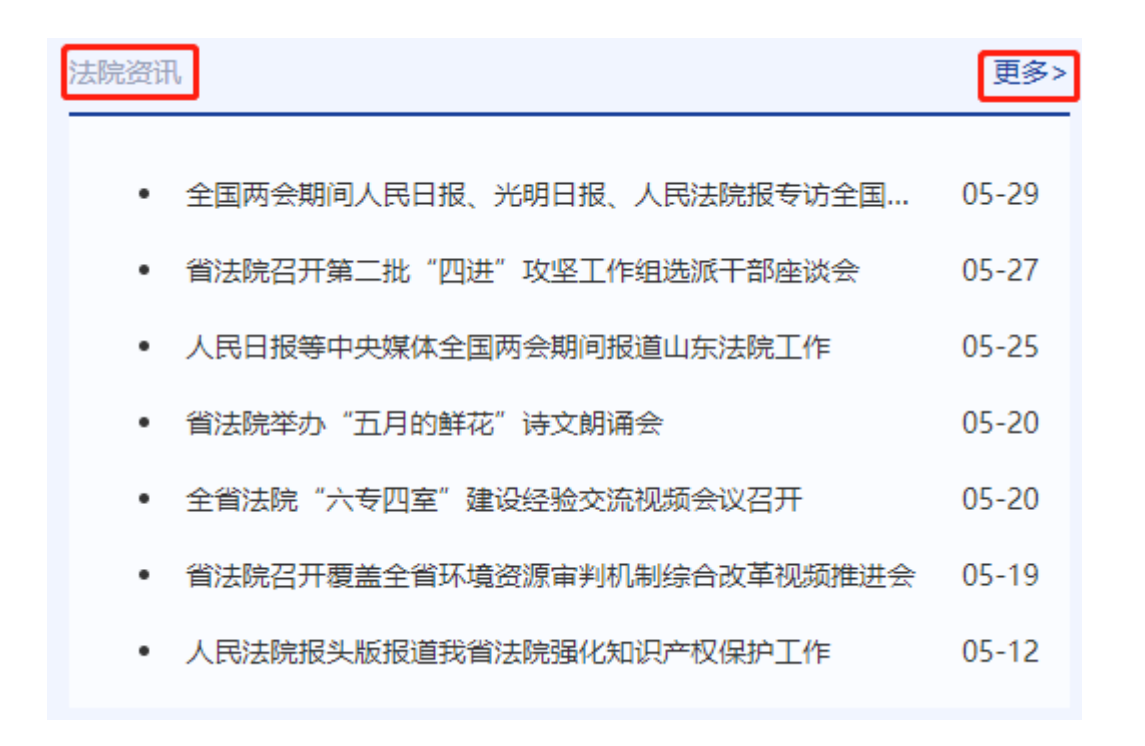

点击更多>,进入下图页面:提供了法院咨询、业务规范、诉讼知识、常见问题、常用文书等内容。

| 首页 > 信息列表                        |        |
|----------------------------------|--------|
| 标题搜索: 请单入<br>立即搜索                |        |
| 法院资讯 业务规范 诉讼知识 常见问题 常用文书         |        |
| 标题                               | 创建时间 🝦 |
| 全国两会期间人民日报、光明日报、人民法院报专访全国人大代表张甲天 | 05-29  |
| 省法院召开第二批"四进"攻坚工作组选派干部座谈会         | 05-27  |
|                                  | 05.05  |

# 5.21 送达公告

点击诉讼服务平台首页中间部分—— 送达公告, 可以查看送达公告内容。

# 5.22 失信被执行人

点击诉讼服务平台首页中间部分—— 失信被执行人,可以查询失信被执行 人信息:

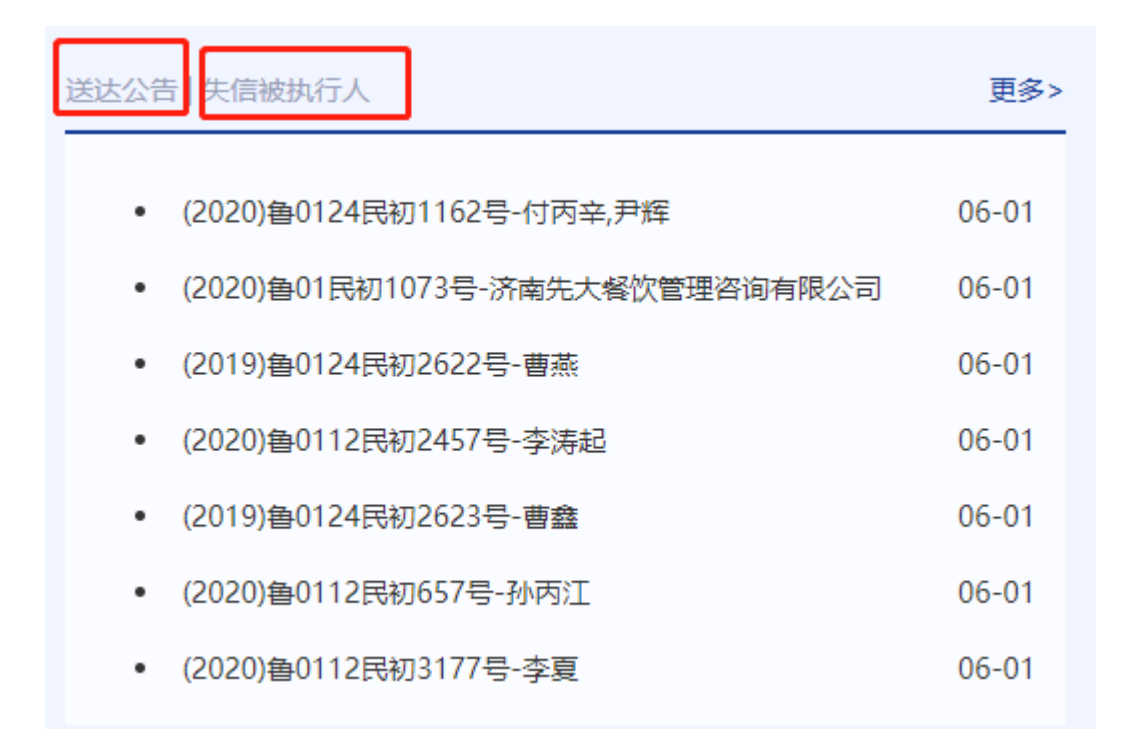

输入失信被执行人的姓名、身份证号,即可查询:

| 络:  | 身份证号:         | Parameter station | 注:必须姓名与野 | 身份证号全部输入正确才可以查询  | 0 <del>11</del> |      | ☆即捜         |
|-----|---------------|-------------------|----------|------------------|-----------------|------|-------------|
| 案号  | 失信被执行人姓名 / 名称 | 身份证号码 / 组织机构代码    | 执行法院     | 执行依据文号           | 发布时间            | 立案时间 | 操作          |
| (20 | 1000          | -                 | 人民法院     | (214) 1000002-0  | -               | -    | 详细信息        |
| (20 | 100           | 11000-0011-000004 | 人民法院     | 1.011.1100000000 | -               |      | 详细信息        |
| (20 | 1000          | 11020-0021-020224 | 人民法院     | (211) 100000-0   | -               |      | 详细信息        |
| (2  | 1000          | 17020-0021-020224 | 人民法院     |                  | -               | -    | 详细信息        |
| _   |               |                   |          | -                |                 |      | · · · · · · |

点击<sup>详细信息</sup>,查看失信被执行人详细信息:

| 告告被执行人详细信息       |                       |
|------------------|-----------------------|
| 案号:              | CONTRACTOR CONTRACTOR |
| 失信被执行人姓名 / 名称:   |                       |
| 性别:              |                       |
| 年龄:              |                       |
| 身份证号码 / 组织机构代码 : | PERMIT                |
| 企业法人姓名:          |                       |
| 执行法院:            | 101-308               |
| 地域名称:            |                       |
| 当事人类型:           |                       |
| 执行依据文号:          | ALC: TRUE ALC: A      |

## 5.23 业务规范

操作步骤同法院咨询,不再赘述。

#### 5.24 诉讼知识

操作步骤同法院咨询,不再赘述。

# 5.25 常用文书

操作步骤同<u>法院咨询</u>,不再赘述。

### 5.26 常见问题

操作步骤同法院咨询,不再赘述。

## 5.27 微信扫码立案

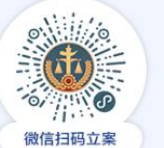

手机微信扫描首页左侧 <sup>《信扫码立案</sup> 二维码,进入山东移动微法院,支持民 事一审、民事二审、执行立案。

# 5.28 山东高院官方网站

点击系统首页底部——"山东高院官方网站",进入山东高院网站首页。

# 5.29 审判流程公开

点击"审判流程公开",进入山东审判流程公开页面:

| 型 山东审判流程公开 山东审判流程公开                                         |                                                      |                                                  |  |
|-------------------------------------------------------------|------------------------------------------------------|--------------------------------------------------|--|
| 首页 > <b>案件查询</b>                                            |                                                      |                                                  |  |
|                                                             |                                                      |                                                  |  |
| <b>证件号码查询</b> 手机短信查询                                        |                                                      | <ul> <li></li></ul>                              |  |
| 证件号通明<br>• 如果重询自然人案件,请输入证件号码;<br>• 如果重询点人或相关人组织案件,请输入证用号码。  | <ul> <li>清输入您立案时登记的证件编号</li> <li>清输入案件查询码</li> </ul> |                                                  |  |
|                                                             | 查询                                                   |                                                  |  |
|                                                             |                                                      |                                                  |  |
|                                                             |                                                      |                                                  |  |
| 首页 〉 案件查询                                                   |                                                      |                                                  |  |
| 证件号码查询 手机短信查询                                               |                                                      | <ul> <li>● 什么是實過两</li> <li>● 什么是更信旨证明</li> </ul> |  |
| 证件导说明<br>• 如應查询自然人繁华, 请输入证件号码;<br>• 如應查询法人或非法人组织繁件,请输入证册号码。 | 1 证件号                                                |                                                  |  |
|                                                             | □ 手机号                                                |                                                  |  |
|                                                             | 请输入验证码                                               |                                                  |  |
|                                                             | 获取验证码                                                |                                                  |  |
|                                                             | 查询                                                   |                                                  |  |

诉讼参与人既可以通过法院提供的案件查询码,关联立案登记时的证件 号码查询,也可以通过录入证件号码、手机号、手机验证码、图形验证码来 查询案件审理流程和公开信息。

证件号说明:

如果查询自然人案件,请输入证件号码;

如果查询法人或非法人组织案件,请输入证照号码。

案件查询码

案件查询码在立案相关文书中列出或由法院以短信方式发送至当事人或诉讼代理人登记的手机中,用于案件查询。

手机验证码

当事人或诉讼代理人遗失案件查询码时,可通过法院立案时登记的手机

号获取短信验证码查询案件,短信验证码时效为 30 分钟,一天内最多可获 取 5 次。

| 基本信息<br>立室信息<br>结変信息<br>当事人信息<br>审判组织<br>成员<br>审理信息<br>庭审信息 | 案件查询<br>案号:<br>立案信息 | 969 :               |     | 案件名称:      | Contractor | <br><b>⊘</b><br>立案 | - <b></b>  | ●<br>结案   |   |
|-------------------------------------------------------------|---------------------|---------------------|-----|------------|------------|--------------------|------------|-----------|---|
| 送达信息<br>送达信息<br>其它<br>移送审判庭                                 | 案件名                 | 5款:                 |     | 案号<br>立案案由 |            | 案件类型:<br>立案日期:     | 1          |           |   |
|                                                             | 适用机<br>结案信息<br>5    | 序:                  | 自然人 | 标的数额       | § :        | 收室来源:              | # 64       | z ( 1 2 ) |   |
|                                                             | 审判人员信题              | TN.                 |     |            |            |                    | <i></i>    | R \ 1 4 / |   |
|                                                             | 序号                  | 角色                  |     | 姓名         |            | 联系电话               |            |           |   |
|                                                             | 1                   | 审判长 ( 承办人 )         |     |            |            |                    |            |           |   |
|                                                             | 2                   | 书记员                 |     |            |            |                    |            |           |   |
|                                                             | 3                   | 人民陪审员               |     |            |            |                    |            |           |   |
|                                                             | 4                   | 人民陪审员               |     |            |            |                    |            | _         | _ |
|                                                             | 庭审信息                |                     |     |            |            |                    |            | _         |   |
|                                                             | Ť                   | 5庭用途:               |     | 开始         | 的间:        | 结束时                |            | 12.45     |   |
|                                                             | Ŧ                   | Ŧ庭地点:               |     | 是否公开       | Ŧ开庭:       |                    |            |           |   |
|                                                             | 送达信息                |                     |     |            |            |                    |            | =         | _ |
|                                                             | 送达                  | 方式: 直接送达<br>类型: 诉辩状 |     | 受送达人       |            | 送达日期:              | 2019-10-15 |           |   |
|                                                             |                     |                     |     |            | 返回上一步      |                    |            |           |   |

查询的审判流程公开信息主要包含了立案信息、结案信息、当事人信息、 审判组织成员信息、审理信息、庭审信息、送达信息和其他公开信息。

# 5.30 执行信息公开

点击系统首页底部——"执行信息公开",进入山东高院网站执行公开模块。

# 5.31 审判文书公开

点击系统首页底部——"审判文书公开",进入山东高院网站审判文书公开 模块。

# 5.32 庭审公开

点击系统首页底部——"庭审公开",进入中国庭审公开网。

#### 5.33 案例指导

点击系统首页底部——"案例指导",进入山东高院网站案例指导模块。

# 5.34 诉讼风险评估

点击系统首页底部——"诉讼风险评估",进入诉讼风险评估页面。

选择对应项目后面的 • 评估, 当事人完成一次评估大概需要回答 10 到 15 个问题, 用时 3 分钟左右。评估完毕后, 系统会将当事人案情和对应的风险综合 整理为一份报告, 报告会从法律层面解读纠纷当事人面临的诉讼风险, 让当事人 对风险有比较明确的认识。